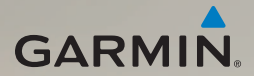

## dēzl<sup>®</sup> 560 brukerveiledning

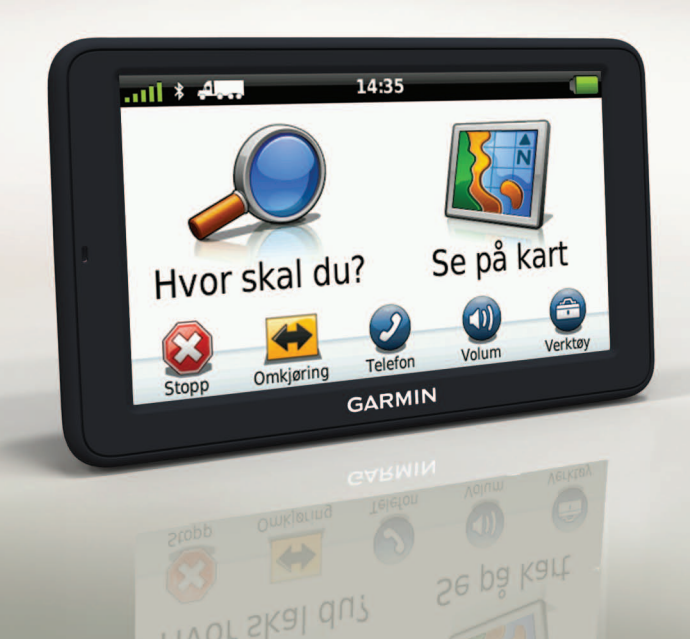

#### © 2011-2012 Garmin Ltd. eller datterselskapene

Med enerett. Med mindre noe annet er uttrykkelig angitt her, må ingen deler av denne brukerveiledningen reproduseres, kopieres, overføres, spres, nedlastes eller lagres på noe medium, uansett formål, uten at det på forhånd er innhentet skriftlig samtykke fra Garmin. Garmin gir med dette tillatelse til å laste ned én kopi av denne brukerveiledningen til en harddisk eller et annet elektronisk lagringsmedium for visning, og til å skrive ut én kopi av denne brukerveiledningen eller tillegg til denne, forutsatt at en slik elektronisk eller trykt kopi av denne brukerveiledningen inneholder hele merknaden om opphavsrett, og det forutsettes videre at uautorisert, kommersiell distribusjon av denne brukerveiledningen eller reviderte versjoner er strengt forbudt.

Informasjonen i dette dokumentet kan endres uten varsel. Garmin forbeholder seg retten til å endre eller forbedre produktene sine og gjøre endringer i innholdet uten plikt til å varsle noen person eller organisasjon om slike endringer eller forbedringer. Besøk Garmins webområde (www.garmin.com) for å finne aktuelle oppdateringer og tilleggsinformasjon om bruk og betjening av dette og andre Garminprodukter.

Garmin<sup>®</sup>, Garmin-logoen og MapSource<sup>®</sup> er varemerker for Garmin Ltd. eller dets datterselskaper som er registrert i USA og andre land. cityXplorer<sup>™</sup>, dēzI<sup>™</sup>, ecoRoute<sup>™</sup>, Garmin Lock<sup>™</sup>, myGarmin<sup>™</sup>, myGarmin Agent<sup>™</sup>, myTrends<sup>™</sup>, nüMaps Guarantee<sup>™</sup>, nüMaps Lifetime, nüRoute<sup>™</sup> og traffic Trends<sup>™</sup> er varemerker for Garmin Ltd. eller datterselskapene. Disse varemerkene kan ikke brukes uten uttrykkelig tillatelse fra Garmin.

Bluetooth<sup>®</sup>-navnet og -logoene eies av Bluetooth SIG, Inc., og enhver bruk som Garmin gjør av disse, er underlagt lisens. Mac<sup>®</sup> er et varemerke for Apple Computer, Inc., registrert i USA og andre land. microSD<sup>™</sup> er et varemerke for SD-3C, LLC. Windows<sup>®</sup> er et registrert varemerke for Microsoft Corporation i USA og andre land.

# ĆE

## Innholdsfortegnelse

| Komme i gang                        | 1    |
|-------------------------------------|------|
| Montere enheten                     | 1    |
| Om mittDashboard                    | 6    |
| Angi en lastebil- eller bobilprofil | 7    |
| Innhente satellitter                | 7    |
| Oversikt over enheten               | 8    |
| Justere lysstyrken på skjermen      | 8    |
| Nullstille enheten                  | 8    |
| Justere volumet                     | 9    |
| Bruke hovedmenyen                   | 9    |
| Bruke knappene på skjermen          | 10   |
| Bruke tastaturet på skjermen        | 10   |
| Transportmodi                       | 11   |
| Bruke ryggekamera                   | 11   |
| Søke etter en posisjon              | . 12 |
| Cinno on odrogoo                    | 10   |

| Finne en adresse      | 1  | 2 |  |
|-----------------------|----|---|--|
| Bruke posisjonskartet | 1: | 2 |  |

| Finne en posisjon ved hjelp       |     |
|-----------------------------------|-----|
| av kartet                         | .13 |
| Bruke reparasjonsregisteret       | .13 |
| Bruke Avkjøringer med service     | .14 |
| Finne punkter av interesse for    |     |
| lastebiler                        | .14 |
| Angi en Hjem-posisjon             | .14 |
| Om punkter av interesse           | .15 |
| Finne forrige parkeringsplass     | .17 |
| Vise en liste over posisjoner som |     |
| nylig er funnet                   | .17 |
| Favoritter                        | .17 |
| Angi koordinater                  | .19 |
| Endre søkeområdet                 | .19 |
| Planlegge en fur                  | 20  |
| Planlegge en tur                  | 20  |
| Navigere etter en lagret tur      | 21  |
| Redigere en lagret tur            | 21  |
| Angi en simulert posision         | 21  |
| Simulere en rute                  | 21  |
|                                   |     |

| Navigasjon                       | 22   |
|----------------------------------|------|
| Kartfunksjoner under navigering  | .22  |
| Bruke navigasjonskartet          | .23  |
| Vise tripinformasjon             | .24  |
| Vise manøverlisten               | .25  |
| Vise neste sving                 | .25  |
| Vise oversikt over veikryss      | .26  |
| Velge en modus for               |      |
| ruteberegning                    | .26  |
| Legge til et punkt på den aktive |      |
| ruten                            | .26  |
| Foreta en omkjøring              | .27  |
| Stoppe ruten                     | .27  |
| Om myTrends <sup>™</sup>         | .28  |
| Bruke navigasjonskart for        |      |
| fotgjenger                       | .28  |
| Trafikk                          | 30   |
| Abonnementsaktivering            | 30   |
| Trafikkmottaker                  | 30   |
| Motta trafikkinformasion         | 31   |
| Om trafikkikonet                 | 31   |
| Trafikk nå din rute              | .32  |
|                                  | . 02 |

| Vise trafikkartet              | 32  |
|--------------------------------|-----|
| Søke etter trafikkforsinkelser |     |
| Legge til et abonnement        | 33  |
| Om tilbud og annonser          | 34  |
| Bruke lastebilfunksioner       |     |
| Om kiøredataregistrering       |     |
| Om tidsforbruk                 | 38  |
| Bruke verktøyene               | 43  |
| Vise informasjon om den gjelde | nde |
| posisjonen                     | 43  |
| Bruke Hjelp                    | 43  |
| Om ecoRoute <sup>™</sup>       | 43  |
| Bruke bildeviseren             | 47  |
| Bruke verdensuret              | 48  |
| Bruke kalkulatoren             | 48  |
| Ta skjermbilder                | 48  |
| Bruke enhetskalkulatoren       | 48  |
| Håndfrie telefonsamtaler       | 50  |
| Pare enhetene                  | 50  |
| Motta et anrop                 | 52  |
| Bruke enheten under et anrop . | 52  |
|                                |     |

| r | ۱ | r | 1 | ł | 1 | l | c | ) | С | ł | s | 5 | f | ( | ) | 1 | r | t | е | ) | Q | r | ۱ | e | ) | I | ę | 5 | e | 9 |  |
|---|---|---|---|---|---|---|---|---|---|---|---|---|---|---|---|---|---|---|---|---|---|---|---|---|---|---|---|---|---|---|--|
|   |   |   |   |   |   |   |   |   |   |   |   |   |   |   |   |   |   |   |   |   | - |   |   |   |   |   |   |   |   |   |  |

| Ringe til et punkt av interesse                                                                                                    | 53                                     |
|----------------------------------------------------------------------------------------------------|----------------------------------------|
| Ringe et nummer                                                                                                    | 53                                     |
| Angi telefonnummeret ditt                                                                                                    | 53                                     |
| Ringe ved hjelp                                                                                                    |                                        |
| av taleoppringing                                                                                                    | 54                                     |
| Kontrollere telefonstatusen                                                                                                    | 54                                     |
| Databehandling                                                                                                    | 55                                     |
| Filtyper                                                                                                    | 55                                     |
| Om minnekort                                                                                                    | 55                                     |
| Overføre filer til datamaskinen .                                                                                                    | 56                                     |
| Slette filer                                                                                                    | 57                                     |
|                                                                                                    |                                        |
| Tilpasse enheten                                                                                                    | <mark>58</mark>                        |
| Tilpasse enheten<br>Systeminnstillinger                                                                                                    | <b>58</b><br>58                        |
| Tilpasse enheten<br>Systeminnstillinger<br>Tilpasse hovedmenyen                                                                                                    | 58<br>58<br>58                         |
| Tilpasse enheten<br>Systeminnstillinger<br>Tilpasse hovedmenyen<br>Legge til lastebil- eller                                                                                                    | <b> 58</b><br>58<br>58                 |
| Tilpasse enheten<br>Systeminnstillinger<br>Tilpasse hovedmenyen<br>Legge til lastebil- eller<br>bobilprofiler                                                                                                    | 58<br>58<br>58<br>60                   |
| Tilpasse enheten<br>Systeminnstillinger<br>Tilpasse hovedmenyen<br>Legge til lastebil- eller<br>bobilprofiler<br>Innstillinger for bil-, lastebil- og                                                                                                    | <b>58</b><br>58<br>58<br>60            |
| Tilpasse enheten<br>Systeminnstillinger<br>Tilpasse hovedmenyen<br>Legge til lastebil- eller<br>bobilprofiler<br>Innstillinger for bil-, lastebil- og<br>bobilnavigasjon                                                                                              | 58<br>58<br>58<br>60<br>61             |
| Tilpasse enheten<br>Systeminnstillinger<br>Tilpasse hovedmenyen<br>Legge til lastebil- eller<br>bobilprofiler<br>Innstillinger for bil-, lastebil- og<br>bobilnavigasjon<br>Navigasjonsinnstillinger for                                                              | 58<br>58<br>60<br>61                   |
| Tilpasse enheten<br>Systeminnstillinger<br>Tilpasse hovedmenyen<br>Legge til lastebil- eller<br>bobilprofiler<br>Innstillinger for bil-, lastebil- og<br>bobilnavigasjon<br>Navigasjonsinnstillinger for<br>fotgjenger                                                | <b>58</b><br>58<br>60<br>61<br>63      |
| Tilpasse enheten<br>Systeminnstillinger<br>Tilpasse hovedmenyen<br>Legge til lastebil- eller<br>bobilprofiler<br>Innstillinger for bil-, lastebil- og<br>bobilnavigasjon<br>Navigasjonsinnstillinger for<br>fotgjenger<br>Velge utepreferanser                        | 58<br>58<br>60<br>61<br>63<br>63       |
| Tilpasse enheten<br>Systeminnstillinger<br>Tilpasse hovedmenyen<br>Legge til lastebil- eller<br>bobilprofiler<br>Innstillinger for bil-, lastebil- og<br>bobilnavigasjon<br>Navigasjonsinnstillinger for<br>fotgjenger<br>Velge utepreferanser<br>Skjerminnstillinger | 58<br>58<br>60<br>61<br>63<br>63<br>66 |

| 53 | Språkinnstillinger              | <mark>6</mark> 6 |
|----|---------------------------------|------------------|
| 53 | Vise kartinformasjon            | 67               |
| 53 | Bluetooth-innstillinger         | 67               |
|    | Aktivere trafikk                | 67               |
| 54 | Gjenopprette innstillinger      | 67               |
| 54 | Tillegg                         | . 68             |
| 55 | Advarselsikoner                 | 68               |
| 55 | Strømkabler                     | 69               |
| 55 | Ta vare på enheten              | 70               |
| 56 | Om Garmin Lock                  | 71               |
| 57 | Slette brukerdata               | 72               |
| 58 | Batteriinformasjon              | 72               |
| 58 | Skifte sikringen i strømkabelen |                  |
| 58 | for bil                         | 73               |
|    | Fjerne enheten, holderen og     |                  |
| 60 | braketten                       | 74               |
|    | Om nüMaps Lifetime <sup>™</sup> | 75               |
| 61 | Enhetsmodeller                  | 75               |
|    | Kjøpe tilleggskart              | 75               |
| 63 | Egendefinerte punkter           |                  |
| 63 | av interesse                    | 75               |
|    | Fotobokser                      | 76               |

### Innholdsfortegnelse

| Indeks           | <mark>80</mark> |
|------------------|-----------------|
| Feilsøking       | 78              |
| Spesifikasjoner  | 77              |
| produktsupport   | 77              |
| Kontakte Garmins |                 |
| Kjøpe tilbehør   | 77              |

## Komme i gang

### 

Se veiledningen *Viktig sikkerhets- og produktinformasjon* i produktesken for å lese advarsler angående produktet og annen viktig informasjon.

Før du bruker enheten for første gang, må du fullføre følgende oppgaver.

- 1. Monter enheten (side 1):
  - Flyttbar friksjonsbrakett (side 2).
  - Dashbordbrakett (side 3).
  - Ekstern antenne (side 5).
- 2. Registrer enheten (side 6).
- 3. Se etter oppdateringer:
  - Programvareoppdateringer (side 6).
  - Gratis kartoppdatering (side 7).

- 4. Angi en lastebil- eller bobilprofil (side 7).
- 5. Innhent satellitter (side 7).

### Montere enheten

### 

Dette produktet inneholder et lithiumionbatteri. Ta enheten ut av kjøretøyet, eller legg den et sted der den ikke utsettes for direkte sollys, for å unngå person- eller produktskader som følge av at batteriet har vært utsatt for ekstrem varme.

Du bør lade enheten før du bruker den på batteristrøm.

dēzl-enheten leveres med enten en flyttbar friksjonsbrakett eller en klebende dashbordbrakett.

### Montere den flyttbare friksjonsbraketten

Hvis du bruker en flyttbar friksjonsbrakett, følger du disse instruksjonene.

 Koble strømkabelen for bil ① til mini-USB-kontakten ② på holderen ③.

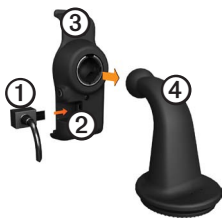

2. Fest holderen på brakettarmen ④.

 Skyv låsespaken på sokkelen inn i ulåst stilling.

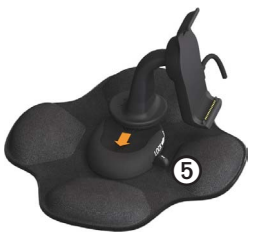

- Skyv platen på undersiden av brakettarmen inn i sokkelen til du hører et klikk.
- 5. Skyv låsespaken til låst stilling.
- 6. Sett bunnen av enheten i holderen.

7. Vipp enheten (6) bakover til den klikker på plass.

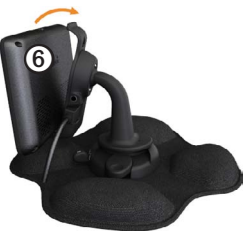

8. Sett den andre enden av strømkabelen i et uttak i bilen.

### Montere dashbordbraketten

Hvis du bruker en klebende dashbordbrakett, følger du disse instruksjonene.

#### Montere basen

#### MERKNAD

Klebeplaten er permanent og er veldig vanskelig å fjerne etter at den er montert. Hvis du flytter klebeplaten, kan du bruke isopropanol for å fjerne limrester.

 Velg et passende sted å montere enheten slik at den har uhindret sikt mot himmelen.

Sørg for at plasseringen ikke blokkerer førerens sikt.

- 2. Rengjør stedet du vil montere enheten på, med isopropanol.
- 3. Tørk stedet du vil montere enheten på, med en ren, tørr klut.

4. Fjern beskyttelsesfilmen fra den ene siden av klebeplaten ①.

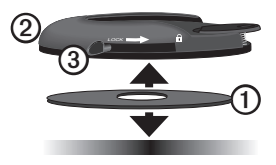

- 5. Plasser klebeplaten nederst på monteringssokkelen ②.
- 6. Fjern den gjenværende beskyttelsesfilmen.
- Sørg for at låsespaken ③ på monteringssokkelen vender mot deg, og sett sokkelen på det rengjorte området.

For å være sikker på at klebeplaten sitter skikkelig bør du vente 24 timer før du fester en enhet til basen.

### Feste enheten til basen

Du bør lade enheten før du bruker den på batteristrøm.

 Koble strømkabelen for bil ① til mini-USB-kontakten ② på holderen ③.

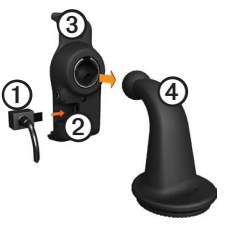

- 2. Fest holderen på brakettarmen ④.
- Skyv låsespaken på sokkelen inn i ulåst stilling.

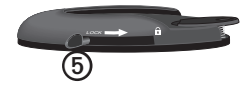

- Skyv platen på undersiden av brakettarmen inn i sokkelen til du hører et klikk.
- 5. Skyv låsespaken til låst stilling.
- 6. Sett bunnen av enheten i holderen.
- 7. Vipp enheten bakover til den klikker på plass.
- 8. Sett den andre enden av strømkabelen i et uttak i bilen.

### Koble til den eksterne antennen

### MERKNAD

Før du monterer enheten, bør du se veiledningen Viktig sikkerhets- og produktinformasjon for å få informasjon om lover angående montering på frontruten. Hvis du bruker en trafikkmottaker i Europa, må du koble til den eksterne antennen for å motta trafikkinformasjon.

1. Koble den eksterne antennen ① til trafikkmottakeren ②.

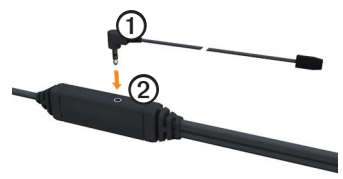

2. Fest den eksterne antennen til frontruten ved hjelp av sugekoppene.

> MERK: Du får best mulig signalstyrke ved å føre den eksterne antennen vertikalt på frontruten, hvis det er mulig.

## Om mittDashboard

Bruk mittDashboard til å registrere enheten, se etter programvare- og kartoppdateringer, få tilgang til produktveiledninger og -support med mer.

### Konfigurere mittDashboard

1. Koble USB-kabelen til micro-USBkontakten ① på enheten.

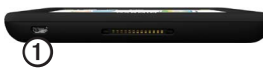

- 2. Koble USB-kabelen til USB-porten på datamaskinen.
- 3. Gå til www.garmin.com/dashboard.
- 4. Følg instruksjonene på skjermen.

## Registrere enheten

- 1. Fra mittDashboard klikker du på **Registrer deg nå**.
- 2. Følg instruksjonene på skjermen.
- Oppbevar den originale kvitteringen, eller en kopi av den, på et trygt sted.

## Oppdatere programvaren

- 1. Åpne mittDashboard (side 6).
- 2. Velg eventuelt **Oppdater nå** under Programvareoppdateringer.
- 3. Følg instruksjonene på skjermen.

### nüMaps Guarantee<sup>™</sup>

Enheten din er kvalifisert for én gratis kartoppdatering innen 60 dager etter at du har innhentet satellitter og kjørt med enheten. Du er ikke kvalifisert til å motta en gratis kartoppdatering hvis du foretar registreringen via telefon eller lar det gå mer enn 60 dager etter første gang du har innhentet satellitter og kjørt med enheten. Gå til www.garmin.com /numaps hvis du vil ha mer informasjon.

### Oppdatere kart

- 1. Åpne mittDashboard (side 6).
- 2. Registrer enheten (side 6).
- 3. Velg eventuelt **Oppdater nå** under Kartoppdateringer.
- 4. Følg instruksjonene på skjermen.

## Angi en lastebil- eller bobilprofil

## 

Selv om du angir kjøretøyprofilen, er det ingen garanti for at det blir holdt oversikt over karakteristikkene til kjøretøyet i alle ruteforslagene. Det er ditt ansvar å holde oversikt over høyde, lengde, vekt og andre relevante begrensninger for kjøretøyet når du kjører. Følg alltid alle veiskilt, og ta hensyn til kjøreforholdene når du tar valg under kjøring. Før du kan bruke enheten i lastebil- eller bobilmodus, må du angi lastebil- eller bobilprofilen.

Transportmodus for lastebil velges første gang du slår på enheten. Du kan velge **Bytt modus** for å angi en bobilprofil.

- 1. Når varselskjermbildet vises, trykker du på Godta.
- 2. Trykk på **Ja** for å angi lastebilprofilen.
- 3. Følg instruksjonene på skjermen.

## Innhente satellitter

Du må innhente satellitter før du kan navigere med enheten.

Du finner mer informasjon om GPS på www.garmin.com/aboutGPS.

Komme i gang

- 1. Slå på enheten.
- Gå eventuelt utendørs til et åpent område, bort fra høye bygninger og trær.

Det kan ta et par minutter å innhente satellitter. Når enheten har innhentet satellittsignaler, er linjene for signalstyrke på hovedmenyen grønne [11]. Hvis enheten mister satellittsignalene, blir linjene røde eller tomme [11].

## Oversikt over enheten

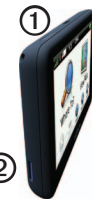

| 1 | Av/på-knapp                    |
|---|--------------------------------|
| 2 | microSD <sup>™</sup> -kortspor |

## Justere lysstyrken på skjermen

- 1. Trykk på **av/på**-knappen, og slipp den raskt.
- 2. Trykk på og dra rulleknappen.

## Nullstille enheten

Du kan nullstille enheten hvis den slutter å fungere.

- Hold av/på-knappen inne i åtte sekunder, og slipp den.
   Enheten slår seg av.
- 2. Vent ett sekund.
- Hvis enheten bruker batteristrøm, trykker du på og slipper av/påknappen.

## Justere volumet

- 1. Trykk på Volum.
- 2. Velg et alternativ:
  - Flytt glidebryteren fra venstre til høyre for å justere volumet.
  - Trykk på ▲ for å dempe alle lydkilder.

## Bruke hovedmenyen

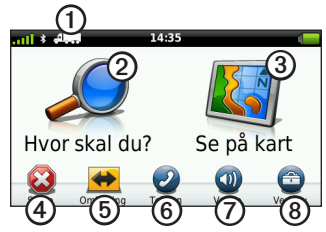

- Trykk på ① for å velge en transportmodus.
- Trykk på ② for å finne et bestemmelsessted.
- Trykk på 3 for å vise kartet.
- Trykk på ④ for å stoppe en rute.
- Trykk på (5) for å legge inn en omkjøring i en rute.
- Trykk på <sup>(6)</sup> for å foreta et anrop når du er koblet til en kompatibel mobiltelefon.

Gå til www.garmin.com/bluetooth hvis du vil ha mer informasjon.

- Trykk på ⑦ for å justere volumet.
- Trykk på ③ for å åpne menyen med verktøy og innstillinger.

## Bruke knappene på skjermen

- Trykk på for å gå til det forrige skjermbildet.
- Trykk på ↑ og ↓ for å se flere valg.
- Trykk på og hold nede ↑ og ↓ for å bla raskere.
- Trykk på **Q** for å søke etter navn.

# Bruke tastaturet på skjermen

Se Språkinnstillinger hvis du vil endre tastaturlayouten (side 66).

• Trykk på et tegn på tastaturet for å skrive inn en bokstav eller et tall.

- Trykk på \_\_\_\_ for å legge til et mellomrom.
- Trykk i feltet for å flytte markøren.
- Trykk på < for å slette et tegn.
- Trykk på og hold inne < for å slette hele oppføringen.
- Trykk på for å velge språkmodus for tastaturet.
- Trykk på **1** for å legge inn spesialtegn, som punktum.
- Trykk på **•** for å bytte mellom små og store bokstaver.

## Transportmodi

|     | Bilmodus        |
|-----|-----------------|
| A   | Lastebilmodus   |
| ž o | Bobilmodus      |
| Ŕ   | Fotgjengermodus |

Ruten beregnes forskjellig ut fra transportmodusen.

### Endre transportmodus

- 1. Trykk på ikonet for transportmodus på hovedmenyen.
- 2. Velg en modus.
- 3. Trykk på Lagre.

## Bruke ryggekamera

Hvis det er montert et ryggekamera med komposittvideo i bilen din, kan du se utdataene fra kameraet på enheten.

Koble kameraet til video inn-porten ① på holderen.

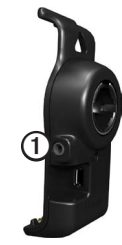

Utdataene fra kameraet vises når det finnes et videosignal.

## Søke etter en posisjon

## Finne en adresse

**MERK**: Navnene på knappene og rekkefølgen av trinnene kan avvike fra trinnene nedenfor, avhengig av hvilken versjon av kartdataene som ligger inne på enheten din.

- Gå til hovedmenyen, og trykk på Hvor skal du? > Adresse.
- 2. Endre eventuelt delstaten, landet eller provinsen.
- 3. Trykk på Søk på alle.

**TIPS**: Du kan trykke på **Stav sted** for å søke etter sted eller postnummer. Ikke alle kartdata støtter postnummersøk.

4. Angi nummeret for adressen, og trykk på **Ferdig**.

- 5. Angi gatenavnet, og trykk på Ferdig.
- 6. Velg eventuelt gatenavnet.
- 7. Velg eventuelt adressen.

## Bruke posisjonskartet

Posisjonskartet åpnes når du velger en posisjon fra **Hvor skal du?-**menyen.

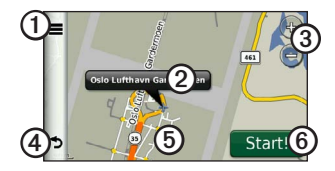

- Trykk på ① for å lagre posisjonen i favorittene.
- På enkelte modeller kan du trykke på ① for å ringe til den valgte posisjonen når enheten er koblet til en telefon.

- Trykk på informasjonsboblen for å vise mer informasjon om posisjonen.
- Trykk på 3 for å zoome inn og ut.
- Trykk på ④ for å gå tilbake til forrige side.
- Trykk på og dra ⑤ for å vise et annet område av kartet.
- Trykk på <sup>(6)</sup> for å opprette en detaljert rute til denne posisjonen.

### Finne en posisjon ved hjelp av kartet

- Gå til hovedmenyen, og trykk på Hvor skal du? > Se på kart.
- 2. Velg en posisjon.

En informasjonsboble for posisjonen vises.

### Vise en rute på kartet

- 1. Trykk på informasjonsboblen på posisjonskartet.
- 2. Trykk på informasjonsboksen for ruten.

## Bruke reparasjonsregisteret

Reparasjonsregisteret er et register over forretninger for lastebilbransjen, for eksempel reparasjon av lastebil og salg av dekk. Reparasjonsregisteret er tilgjengelig i enkelte områder.

Data for reparasjonsregisteret oppdateres regelmessig. Hvis du vil kjøpe oppdateringer, kan du gå til http:// buy.garmin.com.

- 1. Trykk på **Hvor skal du?** på hovedmenyen.
- Utfør én av følgende handlinger: MERK: Dette menyalternativet bestemmes av leverandøren av enhetens reparasjonsregister.
  - Trykk på TruckDown.

- Trykk på NTTS.
- 3. Velg en kategori.
- 4. Velg eventuelt en underkategori.
- 5. Velg et bestemmelsessted.

# Bruke Avkjøringer med service

Du kan finne tjenester som drivstoff, overnatting og veikroer ved kommende avkjøringer fra motorveien. Enheten viser tilgjengelige tjenester avhengig av bruksmodus. Informasjon om avkjøringer med service er bare tilgjengelig på veier med regulert tilgang, for eksempel riksveier eller motorveier.

**MERK**: Avkjøringer med service er ikke tilgjengelig i fotgjengermodus.

- Når du navigerer etter en rute, går du til hovedmenyen og trykker på Hvor skal du? > Avkjøringer med service.
- 2. Velg et alternativ.

# Finne punkter av interesse for lastebiler

De detaljerte kartene som er lastet inn på enheten, inneholder punkter av interesse for lastebiler, for eksempel trailerkafeer, rasteplasser og veiestasjoner.

- Gå til hovedmenyen, og trykk på Hvor skal du? > Punkter av interesse > Lastebiler.
- 2. Velg en kategori.
- 3. Velg eventuelt en underkategori.
- 4. Velg et bestemmelsessted.

## Angi en Hjem-posisjon

Du kan angi hjemmet ditt som den posisjonen du kjører til oftest.

- 1. Gå til hovedmenyen, og trykk på Hvor skal du? > Ta meg hjem.
- 2. Velg Angi min adresse, Bruk min gjeldende posisjon eller Nylige treff.

### Kjøre hjem

Du må angi en hjem-posisjon før du kan navigere hjem.

Gå til hovedmenyen, og trykk på **Hvor skal du?** > **Ta meg hjem**.

### Nullstille Hjem-posisjonen

- 2. Velg et alternativ.

### Redigere informasjonen om Hjem-posisjonen

- Gå til hovedmenyen, og trykk på Hvor skal du? > Favoritter > Hjem.
- 2. Trykk på => Rediger.
- 3. Angi endringene.
- 4. Trykk på Ferdig.

## Om punkter av interesse

De detaljerte kartene som er lastet inn på enheten, inneholder punkter av interesse, for eksempel restauranter, hoteller og bilverksteder. Du kan bruke kategorien Punkter av interesse til å søke etter bedrifter og attraksjoner i nærheten.

### Finne et sted ved å stave navnet

- Gå til hovedmenyen, og trykk på Hvor skal du? > Punkter av interesse > Stav navn.
- 2. Angi hele eller deler av navnet, og trykk på **Ferdig**.
- 3. Velg et bestemmelsessted.

## Finne et punkt av interesse etter kategori

- Gå til hovedmenyen, og trykk på Hvor skal du? > Punkter av interesse.
- 2. Velg en kategori.
- 3. Velg eventuelt en underkategori.

Søke etter en posisjon

4. Velg et bestemmelsessted.

### Bruke bildenavigasjon

Dukan laste opp bilder med informasjon om posisjonen på enheten eller minnekortet og opprette ruter til de avbildede posisjonene.

- 1. Koble enheten til datamaskinen (side 6).
- 2. Gå til http://connect.garmin.com /photos.
- 3. Følg instruksjonene for å velge og laste inn bilder til enheten.
- 4. Koble enheten fra datamaskinen.
- 5. Slå på enheten.
- Gå til hovedmenyen, og trykk på Hvor skal du? > Favoritter > Bilder.

Det vises en liste over bilder som inneholder posisjonsinformasjon.

7. Velg et bilde.

## Fjerne et feilaktig punkt av interesse

Hvis søkeresultatene inneholder et utdatert eller feilaktig punkt av interesse, kan du fjerne posisjonen fra fremtidige søk.

- 1. Trykk på informasjonsboblen på osisjonskartet.
- 2. Trykk på **=** > **Rapporter feil** > **Ja**.

Posisjonen er nå fjernet fra fremtidige søk.

## Rapportere om feil ved punkt av interesse

Før du kan rapportere et feilaktig punkt av interesse, må du fjerne det fra fremtidige søk (side 16).

- 1. Koble enheten til datamaskinen (side 6).
- 2. Gå til www.garmin.com/dashboard.

 Under innstillingene for mittDashboard klikker du på Endre innstillinger > Ja.

mittDashboard samler inn data fra enheten.

### Vurdere et punkt av interesse

Du kan vise og endre stjernevurderingen for et punkt av interesse, når dette er tilgjengelig.

1. Trykk på informasjonsboblen på posisjonskartet.

Stjernevurderingene vises under posisjonens adresse, hvis dette er tilgjengelig.

2. Trykk på stjernene for å vurdere punktet av interesse.

Stjernevurderingen blir oppdatert på enheten.

## Finne forrige parkeringsplass

Gå til hovedmenyen, og trykk på Hvor skal du? > Parkering > Siste plass.

### Vise en liste over posisjoner som nylig er funnet

Enheten lagrer de siste 50 posisjonene du har funnet.

Gå til hovedmenyen, og trykk på **Hvor skal du?** > **Nylige treff**.

## Tømme listen over steder som nylig er funnet

Gå til hovedmenyen, og trykk på Hvor skal du? > Nylige treff > ■ > Tøm > Ja.

## Favoritter

Du kan lagre posisjoner i favorittene dine, slik at du raskt kan finne dem og opprette ruter til dem. Hjem-posisjonen blir også lagret i favorittene.

### Lagre gjeldende posisjon i Favoritter

- 1. Trykk på kjøretøyikonet på kartet.
- 2. Trykk på Lagre.
- 3. Angi et navn.

Posisjonen lagres i Favoritter.

### Lagre posisjoner i Favoritter

- 1. Søk etter posisjonen (side 12).
- Fra Start!-siden trykker du på > Lagre > OK.

### Finne favoritter

- Gå til hovedmenyen, og trykk på Hvor skal du? > Favoritter.
- 2. Velg eventuelt en kategori.
- 3. Velg en lagret posisjon.

### **Redigere Favoritter**

- Gå til hovedmenyen, og trykk på Hvor skal du? > Favoritter.
- 2. Velg en kategori.
- 3. Velg en favoritt.
- 4. Trykk på informasjonsboblen.
- 5. Trykk på **E** > **Rediger**.
- 6. Velg et alternativ:
  - Trykk på Navn.
  - Trykk på Telefonnummer.
  - Trykk på **Kategorier** for å angi et kategorinavn for favoritten.

**MERK**: Det vises kategorier hvis enheten inneholder minst tolv favoritter.

- Trykk på **Tilordne bilde** for å lagre et bilde for favoritten.
- Trykk på Endre kartsymbol for å endre symbolet som merker favoritten på kartet.

- 7. Rediger informasjonen.
- 8. Trykk på Ferdig.

### Slette favoritter

- Gå til hovedmenyen, og trykk på Hvor skal du? > Favoritter.
- 2. Velg eventuelt en kategori.
- 3. Velg en favoritt.
- 4. Trykk på => Slett > Ja.

## Angi koordinater

Hvis du kjenner de geografiske koordinatene til bestemmelsesstedet, kan du bruke enheten til å navigere til bestemmelsesstedet ved hjelp av breddeog lengdegradskoordinatene. Dette kan være svært nyttig i geocaching.

- 1. Gå til hovedmenyen, og trykk på Hvor skal du? > Koordinater.
- 2. Trykk på et felt for å angi breddeog lengdegradsdata.
- 3. Trykk på Vis på kart.

### Endre kartkoordinatenes format

- På Hjem-skjermbildet trykker du på Hvor skal du? > Koordinater >
   Format.
- 2. Velg et format.

## Endre søkeområdet

Enheten søker automatisk etter steder i nærheten av gjeldende posisjon. Du kan også søke etter en posisjon i nærheten av et annet sted, i nærheten av et nylig valgt bestemmelsessted eller i nærheten av et favorittbestemmelsessted.

- Gå til hovedmenyen, og trykk på Hvor skal du? > ■> Nær.
- 2. Velg et alternativ.
- 3. Trykk på Lagre.

## Planlegge en tur

Du kan bruke turplanleggeren til å opprette og lagre en tur med flere bestemmelsessteder.

- Gå til hovedmenyen, og trykk på Hvor skal du? > Turplanlegger.
- 2. Trykk på 🕂.
- 3. Trykk på Velg startposisjon.
- 4. Søk etter en posisjon (side 12).
- 5. Trykk på Velg.
- 6. Trykk på 🕇 for å legge til flere posisjoner.
- 7. Trykk på Neste.
- 8. Angi et navn, og trykk på Ferdig.
- 9. Trykk på **Kart** for å vise turen på kartet.

## Planlegge en tur

Du kan angi en avgangstid og varighet for turen i turplanleggeren.

- Gå til hovedmenyen, og trykk på Hvor skal du? > Turplanlegger.
- 2. Velg en tur.
- 3. Velg en posisjon.
- 4. Trykk på Avgangstid eller Ankomsttid.
- 5. Velg en dato og et klokkeslett.
- 6. Trykk på Lagre.
- 7. Trykk på Varighet.
- Velg hvor lang tid du skal tilbringe på denne posisjonen.
- 9. Trykk på Lagre.
- 10. Gjenta eventuelt trinn 3–9 for hver posisjon.

### Navigere etter en lagret tur

- Gå til hovedmenyen, og trykk på Hvor skal du? > Turplanlegger.
- 2. Velg en lagret tur.
- 3. Trykk på Start!.

## Redigere en lagret tur

- Gå til hovedmenyen, og trykk på Hvor skal du? > Turplanlegger.
- 2. Velg en lagret tur.
- 3. Trykk på 💻
- 4. Velg et alternativ:
  - Trykk på Gi nytt navn til tur hvis du vil redigere navnet på turen.
  - Trykk på Endre bestemmelsessteder hvis du vil legge til eller slette posisjoner.
  - Trykk på Slett tur.

 Trykk på **Optimaliser**  rekkefølge hvis du vil legge inn turposisjonene i den mest effektive rekkefølgen.

## Angi en simulert posisjon

- Gå til hovedmenyen, og trykk på Verktøy > Innstillinger > System > GPS-simulator > På.
- Gå til hovedmenyen, og trykk på Hvor skal du? > Se på kart.
- 3. Trykk på et område på kartet.
- 4. Trykk på **=** > **Angi posisjon**.

### Simulere en rute

- Gå til hovedmenyen, og trykk på Verktøy > Innstillinger > System > GPS-simulator > På.
- 2. Søk etter en posisjon (side 12).
- 3. Trykk på Start! > Ja.

## Navigasjon

## Kartfunksjoner under navigering

### MERKNAD

Fartsgrenseikonet er kun til opplysning og erstatter ikke førerens ansvar for å følge alle fartsgrenseskilt og alltid bruke sunn fornuft ved kjøring. Garmin skal ikke holdes ansvarlig for eventuelle trafikkbøter eller stevninger du mottar dersom du unnlater å følge alle gjeldende trafikklover og -skilt.

Ruten er merket med en magentafarget linje. Et rutete flagg angir bestemmelsesstedet.

Når du reiser, styrer enheten deg mot bestemmelsesstedet ved hjelp av en stemme, meldinger, piler på kartet og anvisninger øverst på kartet. Hvis du avviker fra den opprinnelige ruten, vil enheten beregne ruten på nytt og gi nye anvisninger. Et ikon som angir den gjeldende fartsgrensen, kan vises når du kjører på hovedveier.

Fartsgrenser for lastebil kan vises i lastebilmodus basert på konfigurasjonsdataene for lastebil og gjeldende lover i delstaten eller provinsen.

Når du kjører i lastebilmodus eller bobilmodus, kan det hende at du hører en lyd og ser **7**. Dette indikerer at det ikke er kartlagt om veien er tilrettelagt for lastebil. Følg alltid alle veiskilt og forskrifter.

**MERK**: Fartsgrenser for lastebil er ikke tilgjengelige i alle områder.

### Bruke navigasjonskartet

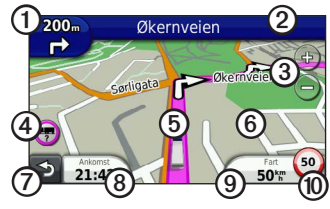

- Trykk på ① for å vise neste sving.
   Kjøreanvisningene forteller deg også hvilket kjørefelt du bør ligge i for å være klar for neste manøver, når det er aktuelt.
- Trykk på ② for å vise manøverlisten.
- Trykk på 3 for å zoome inn og ut.
- Trykk på ④ for å vise informasjon om advarsler, hvis det er tilgjengelig (side 68).

- Trykk på (5) for å vise informasjon om posisjonen.
- Trykk på og dra 6 for å vise et annet område av kartet.
- Trykk på ⑦ for å gå tilbake til hovedmenyen.
- Trykk på og hold nede ⑦ på et hvilket som helst skjermbilde for å gå tilbake til hovedmenyen.
- Trykk på (3) for å vise et annet datafelt.
- Trykk på (9) for å vise tripinformasjon.
- Trykk på <sup>(1)</sup> for å endre fartsgrensen hvis fartsgrenseikonet som vises på kartet, er feil.

Det vises en fartsgrense for lastebiler hvis dette er tilgjengelig.

## Vise tripinformasjon

Tripinformasjonssiden viser gjeldende fart og statistikk for turen.

**TIPS**: Hvis du stopper ofte, bør du la enheten være slått på slik at den kan måle nøyaktig medgått tid under turen.

Trykk på feltet Fart på kartet.

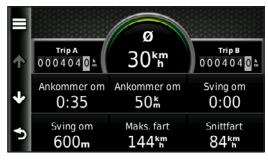

## Nullstille turinformasjon

- 1. På kartet trykker du på **Fart** > **=**.
- 2. Velg et alternativ:
  - Når du ikke navigerer etter en rute, kan du trykke på Nullstill alle for å nullstille alle datafelter på siden, bortsett fra speedometeret.
  - Trykk på Nullstill tripdata for å nullstille informasjonen på tripcomputeren.
  - Trykk på Nullstill maks. fart for å nullstille maksfarten.
  - Trykk på **Nullstill trip B** for å nullstille kilometertelleren.

## Vise manøverlisten

Når du navigerer etter en rute, kan du vise alle svingene i hele ruten og avstanden mellom hver sving.

1. Trykk på tekstlinjen øverst på kartet.

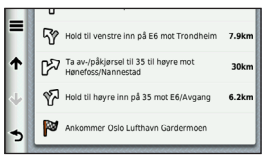

- 2. Velg et alternativ:
  - Trykk på en sving i listen for å vise informasjon om den neste svingen.

## Vise neste sving

Du må navigere etter en rute før du kan vise neste sving.

Neste sving viser svingen på kartet samt avstanden og tiden som gjenstår før du når svingen.

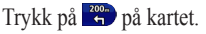

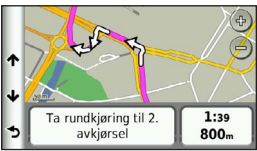

# Vise oversikt over veikryss

Du må navigere etter en rute før du kan vise oversikten over veikryss.

På noen modeller viser siden med oversikt over veikryss noen av de neste veikryssene og hvilken fil du bør ligge i.

**MERK**: Oversikt over veikryss er ikke tilgjengelig for alle veikryss.

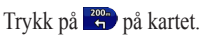

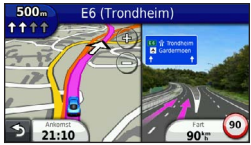

# Velge en modus for ruteberegning

Før du kan velge en modus for ruteberegning, må du angi at enheten skal varsle deg (side 64).

- 1. Søk etter posisjonen (side 12).
- 2. Velg ♥ eller ♠.

## Legge til et punkt på den aktive ruten

**MERK**: Du kan ikke legge til et punkt i en rute i fotgjengermodus.

- Trykk på S for å komme tilbake til hovedmenyen mens du navigerer etter en rute.
- 2. Trykk på Hvor skal du?.
- 3. Søk etter posisjonen (side 12).

- 4. Trykk på Start!.
- 5. Trykk på Legg til på aktiv rute.
- 6. Trykk på og dra posisjonene for å sortere dem, og trykk på Ferdig.

## Foreta en omkjøring

Du kan bruke omkjøringer for å unngå hindringer, for eksempel veiarbeid, mens du navigerer etter en rute. Hvis Avanserte omkjøringer er aktivert, kan du velge en bestemt strekning eller vei som skal unngås (side 65).

- Trykk på 
   for å komme tilbake til hovedmenyen mens du navigerer etter en rute.
- 2. Trykk på Omkjøring.
- 3. Velg eventuelt et alternativ:
  - Hvis du vil unngå neste 1/2 mile, velger du Neste 1/2 mile på ruten.

- Hvis du vil unngå neste 2 miles, velger du Neste 2 miles på ruten.
- Hvis du vil unngå neste 5 miles, velger du Neste 5 miles på ruten.
- Hvis du vil velge en bestemt vei du vil unngå, velger du Omkjøring etter vei(er) på ruten.

Hvis ruten du kjører, er det eneste logiske alternativet, kan det hende at enheten ikke beregner en omkjøring.

## Stoppe ruten

Trykk på **Stopp** mens du navigerer etter en rute.

## Om myTrends<sup>™</sup>

Når du har lagret bestemmelsessteder du drar til ofte, som favoritter, oppdager myTrends det når du kjører til dem. Etter at myTrends har registrert kjøremønstrene dine, viser den ruten og den beregnede ankomsttiden på navigasjonslinjen på kartet.

### Konfigurere myTrends

- Gå til hovedmenyen, og trykk på Verktøy > Innstillinger > Navigasjon.
- 2. Velg et alternativ: Bil, Lastebil eller Bobil.
- Trykk på nüRoute > myTrends > Aktivert.
- 4. Lagre et bestemmelsessted som en favoritt (side 17).
- 5. Kjør til favoritten minst tre ganger mens enheten står på.

6. Når myTrends-informasjon vises på navigasjonslinjen, trykker du på den for å vise ruteinformasjon.

# Bruke navigasjonskart for fotgjenger

I fotgjengermodus vises ruten din på et todimensjonalt kart.

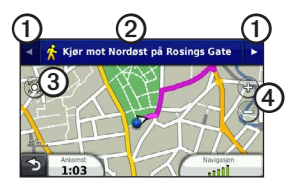

- Trykk på ① for å veksle mellom deler av ruten.
- Trykk på ② for å vise ruten.
- Trykk på ③ for å sentrere kartet på gjeldende posisjon.
- Trykk på ④ for å zoome inn og ut.

## Alternativer for kollektivtransport

Hvis du har installert cityXplorerkart, beregner enheten en rute som bruker en kombinasjon av kollektivtransportalternativer, som buss eller t-bane, og gange.

cityXplorer-kart følger ikke med enheten. Se http://my.garmin.com hvis du vil kjøpe cityXplorer-kart.

De gule ikonene indikerer navigasjonsmetoden for hver del av ruten. Når du for eksempel ser (2), tar du en buss på det punktet på ruten. De svarte punktene på kartet er stoppesteder for kollektivtransport langs ruten.

**MERK**: Du kan begrense gangavstanden på en fotgjengerrute (side 63).

## Trafikk

### MERKNAD

Garmin er ikke ansvarlig for at trafikkinformasjonen er korrekt. Trafikkinformasjon er ikke tilgjengelig i alle områder.

Denne enheten kan motta trafikkinnhold fra FM Traffic Message Channel (TMC), som tilbyr informasjon om trafikkhendelser og veiarbeid i nærheten. Noen modeller har en FM TMC-trafikkmottaker i pakken, som er bygget inn i strømkabelen for bil og har livstidsabonnement.

Hvis du vil ha informasjon om trafikkmottakere og dekningsområder, kan du gå til www.garmin.com/traffic.

## Abonnementsaktivering

Du trenger ikke å aktivere abonnementet som følger med FM-trafikkmottakeren. Abonnementet aktiveres automatisk etter at enheten har hentet inn satellittsignaler mens den mottar trafikksignaler fra tjenesteleverandøren.

## Trafikkmottaker

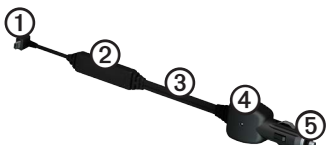

| 1 | Mini-USB-kontakt            |
|---|-----------------------------|
| 2 | Kontakt for ekstern antenne |
| 3 | Intern antenne              |
| 4 | Indikatorlampe for strøm    |
| 5 | Bilstrømadapter             |
# Motta trafikkinformasjon

Når mottakeren er innenfor et dekningsområde, begynner enheten å vise trafikkinformasjon.

Trafikkmottakeren og enheten må være innenfor rekkevidde av en FM-stasjon som sender trafikkinformasjon.

- 1. Koble trafikkmottakeren til en ekstern strømkilde.
- 2. Koble trafikkmottakeren til enheten.

**MERK**: Oppvarmede frontruter (med metall) kan redusere ytelsen til trafikkmottakeren.

# Om trafikkikonet

Når du mottar trafikkinformasjon, vises et trafikkikon på kartet. Trafikkikonet endrer farge etter hvor alvorlige trafikkforholdene er.

| Farge | Alvorlighets-<br>grad | Betydning                                                                                           |
|-------|-----------------------|----------------------------------------------------------------------------------------------------|
| Grønn | Lav                   | Trafikken flyter<br>fritt.                                                                          |
| Gul   | Middels               | Trafikken<br>forflytter seg,<br>men det er<br>forsinkelser.<br>Det er<br>moderate køer.             |
| Rød   | Høy                   | Trafikken<br>står stille<br>eller er svært<br>saktegående.<br>Det er en<br>alvorlig<br>forsinkelse. |

# Trafikk på din rute

## 

Hvis du velger å beregne ruten på nytt mens du navigerer i lastebilmodus, kan det hende at den nye ruten tar med veier der tilgjengeligheten for lastebiler ikke er bekreftet. Vær alltid varsom, bruk sunn fornuft og følg alle skilter og forskrifter.

Når ruten beregnes, undersøker enheten de gjeldende trafikkforholdene og velger automatisk den ruten som tar kortest tid. Hvis det oppstår store forsinkelser i trafikken mens du navigerer, beregnes ruten automatisk på nytt. Det kan hende at du likevel rutes gjennom trafikk hvis det ikke finnes andre og bedre ruter.

## Unngå trafikk på ruten manuelt

- 1. Trykk på 🗇 på kartet.
- 2. Trykk på Trafikk på ruten.
- 3. Trykk eventuelt på pilene for å vise andre trafikkforsinkelser på ruten.
- 4. Trykk på **■** > **Unngå**.

# Vise trafikkartet

Trafikkartet viser fargekodet trafikkflyt og forsinkelser på veier i nærheten.

- Trykk på 😎 på kartet.
- 2. Trykk på **Trafikkart** for å vise trafikkhendelser på et kart.

## Søke etter trafikkforsinkelser

- Trykk på 😎 på kartsiden.
- 2. Trykk på **Trafikksøk** for å vise en liste over veier med trafikkforsinkelser.
- Trykk på et element i listen for å vise forsinkelser på veien.
- Hvis det er mer enn én forsinkelse, trykker du på pilene for å vise andre forsinkelser.

# Legge til et abonnement

Du kan kjøpe trafikkabonnementer for andre regioner eller land.

- Gå til hovedmenyen, og trykk på Verktøy > Innstillinger > Trafikk.
- 2. Trykk eventuelt på Abonnementer.

- 3. Trykk på **∔**.
- 4. Skriv ned FM-trafikkmottakerens enhets-ID.
- Gå til www.garmin.com/fmtraffic hvis du vil kjøpe et abonnement og få en 25-tegns kode.
- 6. Trykk på Neste på enheten.
- 7. Angi koden.
- 8. Trykk på Ferdig.

Trafikkabonnementskoden kan ikke brukes flere ganger. Du må skaffe deg en ny kode hver gang du fornyer tjenesten. Hvis du har flere FMtrafikkmottakere, må du skaffe deg en ny kode for hver mottaker.

# Om tilbud og annonser

Hvis enhetspakken inneholder en trafikkmottaker, vil du motta stedsrelevante tilbud og kuponger. Reklamebasert trafikkinformasjon er bare tilgjengelig i Nord-Amerika.

Trafikkmottakeren må være koblet til den eksterne strømkilden, og du må være i et dekningsområde for å kunne motta reklamebasert trafikkinformasjon.

Se vår personvernerklæring på http://www8.garmin.com/privacy/ for å få viktig informasjon om personvern.

**MERK**: Denne funksjonen er ikke tilgjengelig i alle områder.

### Vise tilbud

# 

Ikke prøv å skrive ned kupongkoder mens du kjører.

- Velg et av tilbudene på skjermen hvis du vil søke etter den nærmeste posisjonen som er tilknyttet tilbudet.
- Hvis tilbudet inneholder et ikon, trykker du på ikonet på posisjonskartet for å motta en kupongkode.
- 3. Skriv ned denne koden, og vis den frem når du kommer til stedet.

### Vise en tilbudsliste

Gå til hovedmenyen, og trykk på **Verktøy** > **Tilbud**.

### Deaktivere trafikk og tilbud

Du må deaktivere trafikk før du kan deaktivere tilbud.

Gå til hovedmenyen, og trykk på **Verktøy** > **Innstillinger** > **Trafikk** > **Deaktivert**.

# Bruke lastebilfunksjoner

# Om kjøredataregistrering

Med kjøredataregistrering kan du arkivere data som er nødvendige for IFTA-dokumentasjon (International Fuel Tax Agreement), for eksempel opplysninger om drivstoffkjøp og kjørelengde.

Før du kan bruke kjøredataregistrering, må du være i lastebilmodus (side 11).

**MERK**: Denne funksjonen er ikke tilgjengelig i alle områder.

### Angi drivstoffdata

- 1. Gå til hovedmenyen, og trykk på Verktøy > Kjøredataregistrering > Ved pumpen.
- 2. Angi drivstoffpris per gallon.
- 3. Trykk på feltet Drivstofforbruk.
- 4. Angi hvor mye drivstoff du har kjøpt.
- 5. Velg eventuelt et alternativ:
  - Hvis du vil registrere mengden i liter, trykker du på Gallons > Liter > Lagre.
  - Hvis du vil registrere mengden i gallons, trykker du på Liter > Gallons > Lagre.
- 6. Merk om nødvendig av for **Skatt** inkludert.

- 7. Trykk på Neste.
- Velg hvilken leverandør du kjøpte drivstoff av.
- 9. Velg kjøperen av drivstoffet.
- 10. Trykk på Lagre.

### Bruke drivstofflogger

Før du kan bruke kjøredataregistrering, må du være i lastebilmodus (side 11).

**MERK**: Denne funksjonen er ikke tilgjengelig i alle områder.

- Gå til hovedmenyen, og trykk på Verktøy > Kjøredataregistrering > Drivstofflogger.
- 2. Velg eventuelt en lastebil.
- 3. Velg eventuelt et kvartal.
- 4. Velg en logg.

- 5. Velg et alternativ:
  - Trykk på et felt for å redigere informasjonen.
  - Trykk på ⊠ > Ja for å slette loggen.

### Vise og eksportere et distriktssammendrag

Distriktsammendraget viser data for hver delstat eller provins der kjøretøyet har vært brukt, for hvert kvartal. Distriktsammendraget er tilgjengelig i enkelte områder.

Før du kan bruke kjøredataregistrering, må du være i lastebilmodus (side 11).

- Gå til hovedmenyen, og trykk på Verktøy > Kjøredataregistrering > Distriktssammendrag.
- 2. Velg eventuelt en lastebil.
- 3. Velg eventuelt et kvartal.
- Hvis du vil eksportere et distriktssammendrag, trykker du på ≡ > Eksportér > OK.

Enheten eksporterer sammendraget til en CSV-fil og lagrer den i **Reports-**mappen i enhetsminnet.

### Bruke reiserapporter

Før du kan bruke kjøredataregistrering, må du være i lastebilmodus (side 11).

**MERK**: Denne funksjonen er ikke tilgjengelig i alle områder.

- Gå til hovedmenyen, og trykk på Verktøy > Kjøredataregistrering > Reiserapporter.
- 2. Velg eventuelt en lastebil.
- 3. Velg eventuelt et kvartal.
- 4. Velg en rapport.
- 5. Velg et alternativ:
  - Trykk på Slett, og trykk på avmerkingsboksen for å slette en rapport.
  - Trykk på >Kombiner, og trykk på avmerkingsboksene for å kombinere rapporter.
  - Trykk på Eksportér > OK.

Enheten eksporterer rapporten til en CSV-fil og lagrer den i **Reports-**mappen i enhetsminnet.

#### Vise eksporterte distriktssammendrag og reiserapporter

### MERKNAD

Hvis du ikke er sikker på hvilken funksjon en fil har, må du ikke slette den. Enhetens minne inneholder viktige systemfiler som ikke må slettes.

- 1. Koble enheten til datamaskinen (side 6).
- 2. Åpne Garmin-stasjonen eller -volumet, og åpne **Reports**-mappen.
- 3. Åpne IFTA-mappen.
- 4. Åpne CSV-filen.

# Om tidsforbruk

### MERKNAD

Selv om denne enheten kan registrere informasjon om tidsforbruk, er den IKKE en godkjent erstatning for krav til fysisk registrering i loggbok i henhold til forskrifter fra Federal Motor Carrier Safety Administration (USA). Førere må følge alle gjeldende nasjonale og lokale krav til en fysisk loggbok.

Du kan bruke funksjonen Tidsforbruk til å registrere arbeidstiden din. Dette gjør det enklere å følge sikkerhetsreglene.

Før du kan bruke Tidsforbrukfunksjonen, må du være i lastebilmodus (side 11), og du må opprette en førerprofil (side 40).

### Registrere tjenestestatusen

- Gå til hovedmenyen, og trykk på Verktøy > Tidsforbruk.
- 2. Velg en fører > Tjenestestatus.
- 3. Velg et alternativ:
  - Trykk på **Ikke i tjeneste** for å registrere tiden du ikke er i tjeneste.
  - Trykk på **Hviler** for å registrere tiden du hviler på en soveplass.
  - Trykk på **Kjører** for å registrere tiden du kjører et nyttekjøretøy som er i virksomhet.
  - Trykk på I tjeneste for å registrere tiden du er i tjeneste, men ikke kjører et nyttekjøretøy.
- 4. Trykk på Lagre.

## Bruke kjørelogger

Før du kan bruke Tidsforbrukfunksjonen, må du være i lastebilmodus (side 11), og du må opprette en førerprofil (side 40).

- Gå til hovedmenyen, og trykk på Verktøy > Tidsforbruk.
- 2. Velg en fører > Vis logg.
- 3. Velg et alternativ:
  - Trykk på datofeltet, og trykk på en annen dato du vil vise.
  - Trykk på en statuslinje for å vise statusdetaljer.
  - Trykk på rutenettet, og trykk på et felt du vil redigere.
  - Trykk på 🕑 for å vise informasjon om regelbrudd.

### Om førere

Flere førere kan bruke samme enhet til å registrere tidsforbruk.

Før du kan bruke Tidsforbrukfunksjonen, må du være i lastebilmodus (side 11).

Hvis du jobber for mer enn én transportør i løpet av 24 timer, må du registrere hver transportør. Du må registrere tidssonen for hjemmeterminalen din, selv om du krysser andre tidssoner.

**MERK**: Denne funksjonen er ikke tilgjengelig i alle områder.

### Legge til førere

- 2. Følg instruksjonene på skjermen.

### Administrere førerinformasjon

- Gå til hovedmenyen, og trykk på Verktøy > Tidsforbruk.
- 2. Velg en fører > Førerinfo.
- 3. Velg et alternativ:
  - Trykk på et felt for å redigere informasjonen.
  - Trykk på Slett fører > Ja for å slette føreren.

### Legge til forsendelser

Før du kan bruke Tidsforbrukfunksjonen, må du være i lastebilmodus (side 11), og du må opprette en førerprofil (side 40).

- Gå til hovedmenyen, og trykk på Verktøy > Tidsforbruk.
- Trykk på Referansenummer, angi referanseinformasjonen, og trykk på Ferdig.

**TIPS**: Referansenummeret er nummeret på forsendelsesdokumentet eller navnet på selskapet og gruppen du transporterer.

- 4. Trykk eventuelt på **Startdag**, og trykk på datoen da tjenesten starter.
- Trykk eventuelt på Sluttdag, og trykk på datoen da tjenesten avsluttes.
- 6. Trykk på Lagre.

### Administrere forsendelser

Før du kan bruke Tidsforbrukfunksjonen, må du være i lastebilmodus (side 11), og du må opprette en førerprofil (side 40).

- Gå til hovedmenyen, og trykk på Verktøy > Tidsforbruk.
- 2. Velg en fører > Administrer forsendelser.
- 3. Velg en forsendelse.
- 4. Velg et alternativ:
  - Trykk på et felt for å redigere informasjonen.
  - Trykk på ≡> Slett forsendelse > OK for å slette forsendelsen.

### Eksportere kjørelogger

Før du kan bruke Tidsforbrukfunksjonen, må du være i lastebilmodus (side 11), og du må opprette en førerprofil (side 40).

**MERK**: Denne funksjonen er ikke tilgjengelig i alle områder.

- Gå til hovedmenyen, og trykk på Verktøy > Tidsforbruk.
- 2. Velg en fører > Eksporter logg.
- Angi eventuelt trekkvognnummer, VIN-nummer for trekkvogn og tilhengernummer.
- 4. Velg eventuelt en logg som skal eksporteres.
- 5. Velg eventuelt plasseringen loggen skal eksporteres til.

Enheten eksporterer loggen til en CSVfil og lagrer den i mappen Reports i enhetsminnet eller på minnekortet.

### Vise eksporterte kjørelogger

### MERKNAD

Hvis du ikke er sikker på hvilken funksjon en fil har, må du ikke slette den. Enhetens minne inneholder viktige systemfiler som ikke må slettes.

- 1. Koble enheten til datamaskinen (side 6).
- 2. Velg et alternativ:
  - Hvis du vil vise loggene på enheten, åpner du stasjonen eller volumet Garmin og deretter mappen **Reports**.
  - Hvis du vil vise loggene på minnekortet, åpner du stasjonen eller volumet for minnekortet og deretter mappen Garmin.
- 3. Åpne mappen HOSExports.
- 4. Åpne CSV-filen.

# Bruke verktøyene

# Vise informasjon om den gjeldende posisjonen

Bruk Hvor er jeg?-siden for å vise informasjon om din gjeldende posisjon. Denne funksjonen er nyttig hvis du trenger å fortelle utrykningspersonell hvor du befinner deg.

Gå til hovedmenyen, og trykk på **Verktøy** > **Hvor er jeg?**.

### Finne tjenester i nærheten

- 1. På hovedmenyen trykker du på Verktøy > Hvor er jeg?
- 2. Trykk på **Sykehus**, **Politistasjoner** eller **Drivstoff** for å vise de nærmeste posisjonene i den valgte kategorien.

# Bruke Hjelp

Gå til hovedmenyen, og trykk på Verktøy > Hjelp å vise informasjon om hvordan du bruker enheten.

### Søke i hjelpeemner

Gå til hovedmenyen, og trykk på Verktøy> Hjelp > **Q**.

# Om ecoRoute<sup>™</sup>

ecoRoute-funksjonen beregner kjøretøyets drivstoffsparing, karbonspor og drivstoffkostnader ved navigering til et bestemmelsessted, og den tilbyr verktøy for beregninger av drivstofforbruk.

Dataene du får fra ecoRoute-funksjonen, er bare beregninger. Dataene er ikke lest av på kjøretøyet. Hvis du vil ha mer nøyaktige drivstoffrapporter for kjøretøyet samt kjørevaner, må du kalibrere drivstoffsparingen (side 44). **MERK**: ecoRoute er bare tilgjengelig for bilmodus.

### Bruke ecoRoute

- Gå til hovedmenyen, og velg Verktøy > ecoRoute.
- Angi drivstoff- og kilometerinformasjon hvis du blir bedt om det.

Den første gangen du bruker ecoRoute-funksjonene, må du angi informasjon om kjøretøyet.

### Kalibrere drivstoffsparingen

Kalibrer drivstoffsparingen slik at du får mer nøyaktige drivstoffrapporter for ditt kjøretøy og dine kjørevaner. Du bør kalibrere når du fyller opp drivstofftanken.

- Gå til hovedmenyen, og velg Verktøy > ecoRoute > Ved pumpen.
- 2. Angi riktig drivstoffpris.

- 3. Angi hvor mye drivstoff kjøretøyet har brukt siden forrige påfylling.
- 4. Angi hvor langt du har kjørt siden forrige påfylling.
- 5. Velg Neste.

Enheten beregner gjennomsnittlig drivstoffsparing for kjøretøyet.

### Om ecoChallenge

ecoChallenge hjelper deg med å få best mulig drivstoffsparing ved å gi deg poeng for kjørevanene dine. Høye ecoChallenge-poengsummer tyder på at du sparer mye drivstoff. ecoChallenge samler data og regner ut en poengsum når enheten beveger seg og er i transportmodus for bil.

# Vise ecoChallenge-poengsummene dine

Gå til hovedmenyen, og velg **Verktøy** > **ecoRoute** > **ecoChallenge**.

#### Om poengsummen i ecoChallenge

Fargen på bladet til ecoChallenge-ikonet endres avhengig av hvordan du presterer i utfordringen.

# Totalt – viser en

gjennomsnittspoengsum for fart, akselerasjon og bremsing.

**Fart** – viser poengsummen din for å kjøre med optimal hastighet for å spare drivstoff (70-100 km/t for de fleste kjøretøy).

**Fartsøkning** – viser poengsummen din for jevn og rolig fartsøkning. Du mister poeng for rask fartsøkning.

**Bremsing** – viser poengsummen din for jevn og rolig bremsing. Du mister poeng for hard bremsing.

# Fjerne ecoChallenge-poengsummen fra kartet

På kartet velger du **> = > Innstillinger > Skjul**.

#### Nullstille ecoChallenge

På kartet velger du **> = Nullstill**.

#### Vise informasjon om drivstoffsparingen

- Gå til hovedmenyen, og velg Verktøy > ecoRoute > Drivstoffsparing.
- 2. Velg en del av grafen for å zoome inn.

### Justere kjøretøyprofilen

- Gå til hovedmenyen, og trykk på Verktøy > ecoRoute > Kjøretøyprofil.
- 2. Velg et alternativ for å justere drivstoffinnstillingene manuelt.
  - Drivstofftype
  - Drivstoffsparing i by
  - Drivstoffsparing på motorvei
  - Pris på drivstoff

**TIPS**: Hvis du vil ha best mulige resultater, kalibrerer du drivstoffsparingen (side 44) i stedet for å justere drivstofforbruket i by og på motorvei.

### Om kilometerrapporten

Kilometerrapporter viser avstanden, tiden, den gjennomsnittlige drivstoffsparingen og drivstoffkostnadene ved navigering til et bestemmelsessted. Det opprettes en kilometerrapport for hver rute du kjører. Hvis du stopper en rute på enheten, opprettes det en kilometerrapport for avstanden du har tilbakelagt.

### Vise en kilometerrapport

Du kan vise kilometerrapporter som er lagret på enheten. Du kan også få tilgang til kilometerrapporter i Reportsmappen på stasjonen/volumet for enheten (side 56).

- Gå til hovedmenyen, og trykk på Verktøy > ecoRoute > Kilometerrapport.
- 2. Velg en rapport.

### Vise kjøretips

Trykk på Verktøy > ecoRoute > Tips på hovedmenyen.

#### Nullstille ecoRoute-dataene

- Gå til hovedmenyen, og trykk på Verktøy > ecoRoute.
- 2. Velg en kategori.
- 3. Trykk på **≡** > Nullstill.

# Bruke bildeviseren

Du kan vise bilder som du har lagret på enheten eller på et minnekort. Se side 55 hvis du vil ha mer informasjon om hvordan du laster inn bilder på enheten.

Gå til hovedmenyen, og trykk på Verktøy > Bildeviser.

- Trykk på pilene for å bla gjennom bildene.
- Trykk på et bilde for å vise en større versjon av det.

- Trykk på ► for å vise bildene som en lysbildefremvisning.
- Trykk på skjermen for å stoppe lysbildefremvisningen.

### Angi et bakgrunnsbilde

- Gå til hovedmenyen, og trykk på Verktøy > Bildeviser.
- 2. Velg et bilde.
- 3. Trykk på **■** > **Angi som bakgrunnsbilde**.
- 4. Bruk knappene på skjermen til å justere bakgrunnsbildet.
- 5. Trykk på Lagre.

### Slette bilder

- Gå til hovedmenyen, og trykk på Verktøy > Bildeviser.
- 2. Velg et bilde.
- 3. Trykk på => Slett > Ja.

# Bruke verdensuret

- Gå til hovedmenyen, og trykk på Verktøy > Verdensur.
- 2. Trykk på et bynavn.
- 3. Angi et nytt bynavn.
- 4. Trykk på Ferdig.
- 5. Velg eventuelt en by.

### Vise verdenskart

Gå til hovedmenyen, og trykk på Verktøy > Verdensur > 🗺.

Nattetid vises i det skyggelagte området.

# Bruke kalkulatoren

Gå til hovedmenyen, og trykk på **Verktøy** > **Kalkulator**.

# Ta skjermbilder

- Gå til hovedmenyen, og trykk på Verktøy> Innstillinger > Skjerm > Skjermbilde > Aktivert.
- 2. Trykk på 🛐 for å ta et skjermbilde.

Skjermbildet lagres i en bildefil med PNG-format i **Screenshot**-mappen på enheten (side 56).

# Bruke enhetskalkulatoren

- Gå til hovedmenyen, og trykk på Verktøy > Enhetskalkulator.
- 2. Trykk på boksen der det er oppført en måleenhet.
- 3. Velg en måleenhet.
- Trykk på Lagre. To måleenheter står oppført.
- 5. Trykk på en måleenhet for å bytte.

- 6. Velg en måleenhet.
- 7. Trykk på Ferdig.
- 8. Gjenta eventuelt trinn 5-7.
- 9. Angi en verdi.
- 10. Trykk på Ferdig.

### Angi vekslingskurser manuelt

Med enheten kan du oppdatere alle valutavekslingskursene manuelt, slik at du alltid bruker de nyeste kursene.

- Gå til hovedmenyen, og trykk på Verktøy > Enhetskalkulator.
- 2. Velg boksen der det står oppført en valuta.
- 3. Velg Valuta.
- 4. Trykk på Lagre.

- 5. Velg en valutaboks.
- 6. Velg den valutaen du vil oppdatere.
- 7. Gjenta eventuelt trinn 3–6 for å velge en valuta å regne om til.
- 8. Velg en boks under en valuta.
- 9. Angi en ny verdi for valutaen.
- 10. Velg Ferdig.
- 11. Gjenta eventuelt trinn 8-10.

# Håndfrie telefonsamtaler

Bluetooth<sup>®</sup>-teknologi oppretter en trådløs tilkobling mellom to enheter, for eksempel en mobiltelefon og denne enheten. Hvis du vil kontrollere om mobiltelefonen med Bluetooth-teknologi er kompatibel med enheten, kan du gå til www.garmin.com/bluetooth.

# Pare enhetene

Den første gangen du bruker to enheter sammen, må du pare dem ved å opprette en forbindelse ved hjelp av en PIN-kode eller et passord. Telefonen og enheten må være slått på og ikke være mer enn 10 meter (33 fot) fra hverandre.

### Pare ved hjelp av telefoninnstillingene

Du kan begynne paringen fra telefonen. Følg instruksjonene som fulgte med telefonen.

- 2. Aktiver Bluetooth-komponenten på telefonen.

MERK: Dette kan være på en meny som heter Innstillinger, Bluetooth, Tilkoblinger eller Håndfri.

3. Søk etter Bluetooth-enheter med telefonen.

- 4. Velg dēzl-enheten fra listen over enheter.
- Angi eventuelt Bluetooth-PINkoden for enheten (1234) på telefonen.

# Pare ved hjelp av innstillingene på enheten

- Gå til dëzl-enhetens hovedmeny, og trykk på Verktøy > Innstillinger > Bluetooth > Bluetooth > Aktivert > Lagre.
- 2. Aktiver Bluetooth-komponenten på telefonen.
- 3. Aktiver modusen som gjør telefonen synlig for andre enheter.

MERK: Dette kan være på en meny som heter Innstillinger, Bluetooth, Tilkoblinger eller Håndfri.

 Trykk på Legg til telefon > OK på dēzl-enheten.

- 5. Velg telefonen din fra listen.
- 6. Trykk på OK.

En forespørsel om å pare telefonen med enheten vises på telefonen.

- 7. Godta paringen på telefonen.
- Angi eventuelt Bluetooth-PINkoden for enheten (1234) på telefonen.

# Tips etter at du har paret enhetene

- Når du først har paret dem, kobles de automatisk sammen hver gang du slår dem på.
- Du kan begynne å ringe når telefonen er koblet til enheten.

- Når du slår på enheten, forsøker den å koble seg til telefonen den sist var tilkoblet.
- Du må kanskje stille inn mobiltelefonen slik at den kobles automatisk til enheten når den slås på.

#### Administrere listen over Bluetooth-enheter

Du kan legge til, koble fra eller slette telefoner som enheten oppdager når Bluetooth er aktivert.

- Gå til hovedmenyen, og trykk på Verktøy > Innstillinger > Bluetooth > Legg til telefon.
- 2. Velg et alternativ:
  - Velg en telefon å koble enheten din til.
  - Trykk på 🕇 for å legge til telefonen på menyen.

- Trykk på ⊠ for å slette en telefon fra enhetens minne.
- Trykk på **Ingen** for å avslutte den gjeldende tilkoblingen.

# Motta et anrop

- Trykk på Svar.
- Trykk på **Ignorer** for å ignorere anropet.

# Bruke enheten under et anrop

Under en samtale vises **2**. Ikonet for pågående samtale kan se annerledes ut, avhengig av hvilket skjermbilde du har på enheten.

- 2. Velg et alternativ:
  - Trykk på Tastatur for å vise en tastaturside, slik at du kan bruke automatiske systemer, for eksempel telefonsvarer.

 Trykk på Telefon hvis du vil slå av enheten, men likevel fortsette samtalen, eller hvis du vil snakke privat.

**TIPS**: Du bytter tilbake ved å trykke på **Håndfri**.

• Trykk på **Dempet** hvis du vil slå av lyden på et anrop.

#### Bruke anropsvarsel

Når du er i en samtale og mottar et anrop til (anropsvarsel), vises et vindu.

- Trykk på **Svar** for å svare på anropet og sette den første samtalen på vent.
- Trykk på 🗾 > Bytt.
- Trykk på **Avslutt anrop** hvis du vil legge på.

Dette kobler ikke fra samtalen som står på vent.

# Ringe til et punkt av interesse

- Gå til hovedmenyen, og trykk på Telefon > Punkter av interesse.
- 2. Søk etter et punkt av interesse.
- 3. Trykk på Ring.

# **Ringe et nummer**

- 1. Gå til hovedmenyen, og trykk på **Telefon** > **Ring**.
- 2. Angi nummeret.
- 3. Trykk på Slå nummer.

# Angi telefonnummeret ditt

Du kan angi hvilket telefonnummer du vil at enheten skal ringe når du trykker på **Ring hjem**.

- Gå til hovedmenyen, og trykk på Telefon > Ring hjem.
- 2. Trykk på Angi telefonnummer.
- 3. Angi telefonnummeret.
- 4. Trykk på Ferdig > Ja.

Enheten ringer hjemmetelefonnummeret.

### Ringe hjem

Før du kan ringe hjem, må du angi et telefonnummer for hjemposisjonen (side 53).

Gå til hovedmenyen, og trykk på **Telefon** > **Ring hjem**.

# Ringe ved hjelp av taleoppringing

Det kan hende du må lære telefonen å kjenne igjen talekommandoene dine før du kan foreta anrop ved hjelp av taleoppringing. Følg instruksjonene som fulgte med telefonen.

- 1. Gå til hovedmenyen, og trykk på Telefon > Taleoppringning.
- 2. Si kontaktens navn.

# Kontrollere telefonstatusen

Du kan kontrollere batterinivået og signalstyrken på telefonen.

Gå til hovedmenyen, og trykk på **Telefon** > **Telefonstatus**.

# Databehandling

Du kan lagre filer, for eksempel JPEG-bildefiler, på enheten. Enheten har et minnekortspor for ytterligere datalagring.

MERK: Enheten er ikke kompatibel med Windows<sup>®</sup> 95, 98, Me, Windows NT<sup>®</sup> og Mac<sup>®</sup> OS 10.3 og tidligere versjoner.

# Filtyper

Enheten støtter disse filtypene.

- JPEG- og JPG-bildefiler (side 47).
- Kart og GPX-veipunktfiler fra MapSource<sup>®</sup> (side 75).
- Egendefinerte POI-filer for GPI fra Garmins POI Loader (side 75).

# Om minnekort

Du kan kjøpe minnekort hos en elektronikkforhandler, eller du kan kjøpe forhåndslastet Garmin-kartprogramvare på (www.garmin.com/trip\_planning). I tillegg til kartlagring kan minnekortet brukes til å lagre filer, for eksempel kart, bilder, geocacher, ruter, veipunkter og egendefinerte POIer.

### Installere et minnekort

1. Sett inn et minnekort i sporet ① på enheten.

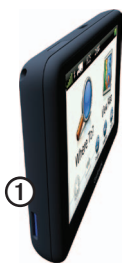

2. Skyv det inn til du hører et klikk.

# Overføre filer til datamaskinen

1. Koble enheten til datamaskinen (side 6).

Enheten og minnekortet vises som flyttbare stasjoner i Min datamaskin på Windows-datamaskiner og som volumer på Mac-datamaskiner.

MERK: Noen datamaskiner med flere nettverksstasjoner kan ikke vise dēzl-stasjoner. Du finner mer informasjon om hvordan du tilordner stasjonene, i hjelpefilen til operativsystemet.

- 2. Søk etter en fil på datamaskinen.
- 3. Merk filen.
- 4. Klikk på Rediger > Kopier.

- 5. Åpne Garmin- eller minnekortstasjonen/-volumet.
- 6. Velg Rediger > Lim inn.

Filen vises i listen over filer i enhetens minne eller på minnekortet.

### Koble fra USB-kabelen

- 1. Gjør ett av følgende:
  - Windows-datamaskiner: Dobbeltklikk på ikonet S for å løse ut i systemstatusfeltet.
  - Mac-datamaskiner: Dra volumikonet til papirkurven .
- 2. Koble kabelen fra datamaskinen.

# Slette filer

### MERKNAD

Hvis du ikke er sikker på hvilken funksjon en fil har, må du ikke slette den. Enhetens minne inneholder viktige systemfiler som ikke må slettes.

- 1. Åpne Garmin-stasjonen eller -volumet.
- 2. Åpne eventuelt en mappe eller et volum.
- 3. Velg en fil.
- 4. Trykk på Delete-tasten på tastaturet.

# Tilpasse enheten

# Systeminnstillinger

Gå til hovedmenyen, og trykk på **Verktøy** > **Innstillinger** > **System**.

- **GPS-simulator** hindrer enheten i å motta et GPS-signal og sparer batteristrøm.
- Enheter gjør det mulig å endre måleenhetene for avstandsmålinger.
- Tidsformat gjør det mulig å velge mellom 12-timers og 24-timers tidsformat eller UTC-tidsformat.
- Gjeldende tid gjør det mulig å endre klokkeslettet manuelt.
- Sikker modus deaktiverer alle funksjoner som krever betydelig oppmerksomhet, og som kan distrahere føreren.

- Garmin Lock låser enheten (side 71).
- Om viser enhetens programvareversjon, nhetens IDnummer og informasjon om flere andre programvarefunksjoner.

MERK: Du trenger denne informasjonen når du skal oppdatere systemprogramvaren eller kjøpe flere kartdata (side 75).

• Lisensavtaler for sluttbruker

# Tilpasse hovedmenyen

Du kan opprette en egendefinert hovedmeny som inneholder opptil 15 ikoner.

- Gå til hovedmenyen, og velg Verktøy > Innstillinger > Hovedmeny.
- 2. Velg eventuelt Tilpass.
- 3. Velg 🕂.

- 4. Velg eventuelt ▶.
- 5. Velg et ikon.
- 6. Velg Lagre.

#### Redigere ikonene på hovedmenyen

Du kan endre størrelsen og plasseringen til ikonene på den egendefinerte hovedmenyen.

- Gå til hovedmenyen, og velg Verktøy > Innstillinger > Hovedmeny > Tilpass.
- 2. Velg et ikon.
- 3. Velg et alternativ:
  - Velg for å slette ikonet.
    MERK: Ikonene Hvor skal du?, Se på kart og Verktøy kan ikke slettes.
  - Velg S for å forstørre ikonet. Ikonet utvider seg fra én til fire celler.

**TIPS**: En egendefinert hovedmeny har plass til opptil to forstørrede ikoner.

- Velg 🖻 for å krympe et stort ikon.
- Dra et ikon over skjermen for å endre plasseringen.
- 4. Velg  $\mathscr{O} >$ Lagre.

### Velge en hovedmeny

- Gå til hovedmenyen, og velg Verktøy > Innstillinger > Hovedmeny.
- 2. Velg et alternativ: **Bruk standard** eller **Bruk tilpasset**.

Når du bruker den egendefinerte hovedmenyen, lagres standardhovedmenyen på enheten.

## Legge til lastebil- eller bobilprofiler

# 

Selv om du angir kjøretøyprofilen, er det ingen garanti for at det blir holdt oversikt over karakteristikkene til kjøretøyet i alle ruteforslagene. Det er ditt ansvar å holde oversikt over høyde, lengde, vekt og andre relevante begrensninger for kjøretøyet når du kjører. Følg alltid alle veiskilt, og ta hensyn til kjøreforholdene når du tar valg under kjøring.

- 1. Gå til hovedmenyen, og trykk på Verktøy > Innstillinger > Lastebilprofil.
- 2. Velg et alternativ: Lastebil eller Bobil.
- 3. Trykk på ➡.
- 4. Trykk eventuelt på **Enheter** for å bytte måleenheter.
- 5. Følg instruksjonene på skjermen.

#### Aktivere lastebil- eller bobilprofiler

Enheten beregner ruter basert på bredden, lengden, høyden, vekten og andre innstillinger for den aktive profilen.

Du må aktivere en profil før du kan navigere i lastebil- eller bobilmodus. Før du kan aktivere en profil, må du legge til profilen (side 60).

- Gå til hovedmenyen, og trykk på Verktøy > Innstillinger > Lastebilprofil.
- 2. Velg et alternativ: Lastebil eller Bobil.
- 3. Trykk på profilen.
- 4. Trykk på **Velg profil** for å aktivere profilen.

#### Redigere lastebil- eller bobilprofiler

Før du kan slette en profil, må du aktivere en annen profil (side 60).

- Gå til hovedmenyen, og trykk på Verktøy > Innstillinger > Lastebilprofil.
- 2. Trykk på en profil, og trykk på 💻.
- 3. Velg et alternativ: **Rediger** eller **Slett**.

## Innstillinger for bil-, lastebil- og bobilnavigasjon

Gå til hovedmenyen, og trykk på Verktøy > Innstillinger > Navigasjon, og velg deretter Bil, Lastebil eller Bobil.

- $\mathbf{n}\mathbf{\ddot{u}}\mathbf{R}\mathbf{oute}^{\mathsf{TM}}$  se side 63.
- **Kartdetalj** angir detaljnivået som vises på kartet. Hvis du viser flere detaljer, kan det føre til at kartet tegnes opp langsommere.

- **Kartvisning** angir perspektivet på kartsiden (side 62).
- Karttema endrer fargen på kartdataene.
- Layout for kartdata endrer mengden data som vises på kartet.
- **Kjøretøy** endrer ikonet som brukes til å vise din posisjon på kartet. Du finner flere ikoner på www.garmingarage.com.
- Triplogg
  - Vis på kart viser banen du følger på kartet.
  - Tøm triplogg
- Nærhetspunkter endrer innstillingen for nærhetspunkter (side 62).
- Varsler om skarpe svinger gjør det mulig å angi varsler for skarpe svinger.

### Endre perspektiv på kartet

- Gå til hovedmenyen, og trykk på Verktøy > Innstillinger > Navigasjon.
- 2. Velg et alternativ: Bil, Lastebil eller Bobil.
- 3. Trykk på Kartvisning.
- 4. Velg et alternativ:
  - Trykk på **Spor opp** for å vise kartet todimensjonalt (2D) med reiseretningen øverst.
  - Trykk på **Nord opp** for å vise kartet todimensjonalt (2D) med nord øverst.
  - Trykk på **3D** for å vise kartet tredimensjonalt.

### Velge innstillinger for nærhetspunkter

Dette alternativet er bare synlig hvis du har lastet inn nærhetspunkter eller fotobokser på enheten. Nærhetspunkter omfatter egendefinerte POIer og fotoboksdatabaser. Gå til www.garmin .com/extras hvis du vil ha mer informasjon.

- Gå til hovedmenyen, og trykk på Verktøy > Innstillinger > Navigasjon.
- 2. Velg et alternativ: Bil, Lastebil eller Bobil.
- 3. Trykk på Nærhetspunkter.
- 4. Velg et alternativ:
  - Trykk på Varsler for å aktivere varsler som lyder når du nærmer deg nærhetspunkter.
  - Trykk på Lyd for å angi hva slags varsler som skal lyde når du nærmer deg nærhetspunkter.

# Navigasjonsinnstillinger for fotgjenger

Gå til hovedmenyen, og trykk på **Verktøy** > **Innstillinger** > **Navigasjon** > **Fotgjenger**.

- Maks. gangavstand styrer hvor mye av en kollektivtransportrute som må navigeres til fots.
- Kollektivtransport unngår valgte typer transportmidler.
- **Triplogg** viser banen du følger på kartet.
  - Vis på kart viser banen du følger på kartet.
  - Tøm triplogg

### Unngå transportmidler

**MERK**: Transportmidler er tilgjengelig hvis cityXplorer-kart er lastet inn (side 29).

- 1. Gå til hovedmenyen, og trykk på Verktøy > Innstillinger > Navigasjon > Fotgjenger > Kollektivtransport.
- 2. Velg hvilke transportmidler du vil unngå på rutene.
- 3. Trykk på Lagre.

# Velge utepreferanser

- Fra hovedmenyen trykker du på Verktøy > Innstillinger > Navigasjon.
- 2. Velg et alternativ: Bil, Lastebil eller Bobil.
- Trykk på nüRoute > Beregningsmodus.

Ruteberegningen er basert på data om veihastighet og kjøretøysakselerasjon for en gitt rute. Tilpasse enheten

- 4. Velg et alternativ om dette er tilgjengelig:
  - Trykk på Raskere tid for å beregne ruter som er raskere å kjøre, men som kan være lengre.
  - Trykk på **Kortere distanse** for å beregne ruter som er kortere, men som kan ta lengre tid å kjøre.
  - Trykk på Mindre drivstoff for å beregne ruter som kan kreve mindre drivstoff enn andre ruter.
  - Trykk på Varslet for å velge en modus for ruteberegning før navigering (side 26).
  - Trykk på Utenfor vei for å beregne en luftlinje fra gjeldende posisjon til bestemmelsesstedet.

### Unngå veielementer

- Fra hovedmenyen trykker du på Verktøy > Innstillinger > Navigasjon.
- 2. Velg et alternativ: Bil, Lastebil eller Bobil.
- 3. Trykk på nüRoute > Unngåelser.
- 4. Velg de veielementene du ønsker å unngå på rutene.
- 5. Trykk på Lagre.

### Angi egendefinerte unngåelser

Du kan angi bestemte områder eller veier som enheten skal unngå når den beregner ruter.

- Gå til hovedmenyen, og trykk på Verktøy > Innstillinger > Navigasjon.
- 2. Velg et alternativ: Bil, Lastebil eller Bobil.

- 3. Trykk på nüRoute > Egendefinerte unngåelser.
- 4. Velg Legg til områdeunngåelse eller Legg til veiunngåelse.
- 5. Følg instruksjonene på skjermen.

### Om avanserte omkjøringer

Når denne funksjonene er aktivert, beregner enheten en ny rute basert på spesifikke alternativer du velger (side 27).

#### Aktivere avanserte omkjøringer

- Gå til hovedmenyen, og trykk på Verktøy > Innstillinger > Navigasjon.
- 2. Velg et alternativ: Bil, Lastebil eller Bobil.
- 3. Trykk på nüRoute > Avanserte omkjøringer.
- 4. Velg Aktivert.

# Om trafficTrends<sup>™</sup>

Når trafficTrends er aktivert, bruker enheten historisk trafikkinformasjon for å beregne mer effektive ruter. Det kan hende at det beregnes ulike ruter basert på tendenser i trafikken for ulike ukedager eller tid på dagen.

#### Aktivere trafficTrends

- Gå til hovedmenyen, og trykk på Verktøy > Innstillinger > Navigasjon.
- 2. Velg et alternativ: **Bil**, **Lastebil** eller **Bobil**.
- 3. Trykk på nüRoute > trafficTrends > Aktivert.

# Skjerminnstillinger

Gå til hovedmenyen, og trykk på **Verktøy** > **Innstillinger** > **Skjerm**.

- Fargemodus angir en lys bakgrunn (Dag), en mørk bakgrunn (Natt) eller veksler automatisk mellom de to, basert på tidspunktet for soloppgang og solnedgang for din gjeldende posisjon (Auto).
- Lysstyrke endrer lysstyrken på skjermen. Du kan spare batteristrøm ved å redusere lysstyrken.
- Skjermbilde gjør det mulig å ta bilde av enhetens skjerm (side 48).

# Språkinnstillinger

Gå til hovedmenyen, og trykk på **Verktøy** > **Innstillinger** > **Språk**.

- Talespråk angir språket for talemeldinger.
- Tekstspråk all tekst på skjermen vises på det valgte språket.

**MERK**: Selv om du endrer tekstspråket, endres ikke språket i brukerangitte data eller kartdata, for eksempel gatenavn.

- **Tastaturspråk** angir språket for tastaturet.
- Tastaturlayout setter tastaturlayouten til QWERTY (lik tastaturet på en datamaskin) eller alfabetisk.
# Vise kartinformasjon

Gå til hovedmenyen, og trykk på Verktøy > Innstillinger > Mine kart.

### Aktivere kart

- Gå til hovedmenyen, og trykk på Verktøy> Innstillinger > Mine kart.
- 2. Trykk på et kart.

# Bluetooth-innstillinger

Gå til hovedmenyen, og trykk på **Verktøy** > **Innstillinger** > **Bluetooth**.

- Legg til telefon se side 52.
- **Bluetooth** aktiverer Bluetoothkomponenten.

Bluetooth-ikonet vises på menysiden hvis Bluetoothkomponenten er slått på.

• Enhetsnavn – gjør det mulig å angi et enhetsnavn som identifiserer dēzl-enheten din på enheter med Bluetooth-teknologi.

# Aktivere trafikk

Trafikkmottakeren er inkludert i enkelte enhetspakker.

Gå til hovedmenyen, og trykk på Verktøy > Innstillinger > Trafikk > Trafikk > Aktivert.

### Om trafikkabonnementer

Du kan kjøpe flere abonnementer eller fornye abonnementene hvis de utløper. Gå til www.garmin.com/fmtraffic.

### Vise trafikkabonnementer

Gå til hovedmenyen, og trykk på **Verktøy** > **Innstillinger** > **Trafikk** > **Abonnementer**.

# Gjenopprette innstillinger

- Gå til hovedmenyen, og trykk på Verktøy > Innstillinger.
- 2. Velg eventuelt en innstillingskategori.
- 3. Velg Sjenopprett > Ja.

# Tillegg

### Advarselsikoner

### 

Selv om du angir profilkarakteristikkene til kjøretøyet, er det ingen garanti for at det blir holdt oversikt over karakteristikkene til kjøretøyet i alle ruteforslagene, eller at du vil motta advarselsikonene i alle tilfeller. Det kan finnes begrensninger i kartdataene som gjør at enheten ikke kan holde oversikt over disse begrensningene eller veiforholdene i alle tilfeller. Følg alltid alle veiskilt, og ta hensyn til kjøreforholdene når du tar valg under kjøring.

### Restriksjonsadvarsler

|                            | Høyde                                          |
|----------------------------|------------------------------------------------|
|                            | Vekt                                           |
|                            | Akselvekt                                      |
| æ                          | Lengde                                         |
|                            | Bredde                                         |
|                            | Ingen lastebiler tillatt                       |
| $\textcircled{\textbf{b}}$ | Ingen trailere tillatt                         |
| 8                          | Farlige materialer er ikke tillatt             |
|                            | Brennbare materialer er ikke tillatt           |
|                            | Vannforurensende<br>materialer er ikke tillatt |

| <b>(</b>                | Venstresving ikke tillatt |
|-------------------------|---------------------------|
|                         | Høyresving ikke tillatt   |
| $\overline{\mathbf{O}}$ | U-sving ikke tillatt      |

### Advarsler om veiforhold

|          | Fare for kontakt med bakken |
|----------|-----------------------------|
|          | Sidevind                    |
| <b>E</b> | Smal vei                    |
| <b>(</b> | Skarp sving                 |
|          | Bratt nedoverbakke          |
| 3        | Overhengende tre            |

### Andre advarsler

| (III)    | Veiestasjon                                         |
|----------|-----------------------------------------------------|
| <b>(</b> | Veien er ikke bekreftet<br>som egnet for lastebiler |

## Strømkabler

Du kan bruke disse alternativene for å forsyne enheten med strøm.

- Strømkabel for bil
- USB-kabel (side 6)
- Nettadapter (valgfritt tilbehør)

# Ta vare på enheten

### MERKNAD

Unngå å miste enheten i bakken, og ikke bruk den på steder der den kan bli utsatt for voldsomme støt eller vibrasjoner.

Enheten må ikke komme i kontakt med vann.

Kontakt med vann kan gjøre at denne enheten slutter å fungere som den skal.

Ikke oppbevar enheten på et sted der den kan bli utsatt for ekstreme temperaturer over lengre tid. Dette kan føre til permanent skade på enheten.

Du må aldri trykke på skjermen med en hard eller skarp gjenstand, da dette kan skade skjermen.

### Rengjøre enhetens utside

### MERKNAD

Unngå kjemiske rengjøringsmidler og løsemidler som kan skade plastdeler.

- Rengjør enhetens utside (ikke berøringsskjermen) med en klut fuktet med mildt såpevann.
- 2. Tørk av enheten.

### Rengjøre berøringsskjermen

- 1. Bruk en myk, ren og lofri klut.
- 2. Bruk om nødvendig vann, isopropylalkohol eller brillerens.
- 3. Påfør middelet på kluten.
- 4. Tørk forsiktig av skjermen med kluten.

### Unngå tyveri

- Gjem enheten og braketten når den ikke er i bruk.
- Fjern merket etter sugekoppen på frontruten.
- Ikke oppbevar enheten i hanskerommet.
- Registrer enheten på http://my.garmin.com.
- Bruk Garmin Lock<sup>™</sup>-funksjonen (side 71).

# **Om Garmin Lock**

Garmin Lock er et system som låser enheten din for å hindre tyveri. Du må taste inn PIN-koden eller kjøre til sikkerhetsposisjonen hver gang du slår på enheten.

### Om sikkerhetsposisjonen

Sikkerhetsposisjonen din er et sted du ofte drar tilbake til, for eksempel hjemmet. Hvis enheten innhenter satellittsignaler og du er på sikkerhetsposisjonen, trenger du ikke å angi PIN-koden.

MERK: Hvis du glemmer PIN-koden og sikkerhetsposisjonen, må du sende enheten til Garmin for å få låst den opp. Du må også sende en gyldig produktregistrering eller et kjøpsbevis.

### Låse enheten

1. Gå til hovedmenyen, og velg Verktøy > Innstillinger > System > Garmin Lock > Lås enheten.

Garmin Lock-menyen vises.

- 2. Trykk på Aktivert.
- 3. Angi en firesifret PIN-kode to ganger.
- 4. Kjør til en sikkerhetsposisjon.
- 5. Trykk på Angi.

# Endre PIN-koden for Garmin Lock

- 1. Trykk på **Endre PIN-kode** på Garmin Lock-menyen.
- 2. Angi en ny firesifret PIN-kode to ganger.

### Endre sikkerhetsposisjonen

- 1. Trykk på **Sikkerhetsposisjon** på Garmin Lock-menyen.
- 2. Kjør til den nye sikkerhetsposisjonen.
- 3. Trykk på Angi.

# Slette brukerdata

- 1. Slå på enheten.
- 2. Trykk fingeren mot det nederste høyre hjørnet av skjermen.
- 3. Fortsett å trykke på skjermen til hurtigvinduet vises.
- 4. Trykk på Ja.

Alle de opprinnelige innstillingene gjenopprettes. Alle elementer du har lagret, blir slettet.

## Batteriinformasjon

Batteriikonet **m** på statuslinjen viser statusen til det interne batteriet.

Hvis du vil forbedre batterimålerens nøyaktighet, lader du batteriet helt ut, og lader det deretter helt opp igjen. Du bør ikke koble fra enheten før den er helt oppladet.

### Maksimere batterilevetiden

- Gå til hovedmenyen, og trykk på Verktøy > Innstillinger > Skjerm > Lysstyrke for å dempe bakgrunnsbelysningen.
- Ikke la enheten stå i direkte sollys.
- Unngå høye temperaturer over lengre tid.

### Skifte sikringen i strømkabelen for bil

### MERKNAD

Når du skifter sikringen, må du passe på at du ikke mister noen av de små delene, og at de blir satt riktig på plass igjen. Strømkabelen for bil fungerer ikke med mindre den monteres korrekt.

Hvis enheten ikke lades i bilen, kan det hende at du må skifte sikringen på tuppen av biladapteren.

- Bruk en mynt for å skyve ned sølvtuppen ①, og snu mynten en kvart dreining mot klokken.
- Fjern endestykket ②, sølvtuppen og sikringen ③.

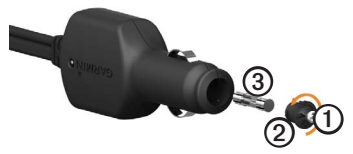

- 3. Installer en 2 A-kvikksikring.
- 4. Kontroller at sølvtuppen er plassert i endestykket.
- 5. Sett på plass endestykket med en mynt.

# Fjerne enheten, holderen og braketten

### Fjerne enheten fra holderen

- 1. Trykk opp tappen øverst på holderen.
- 2. Vipp enheten fremover.

### Fjerne holderen fra braketten

- 1. Vri holderen mot høyre eller venstre.
- 2. Bruk kraft til holdersokkelen løsner fra brakettballen.

# Fjerne brakettarmen fra monteringssokkelen

- Skyv låsespaken ① på monteringssokkelen ② til ulåst stilling.
- 2. Trykk utløsertappen 3 ned.
- 3. Skyv armen ④ ut av sokkelen.

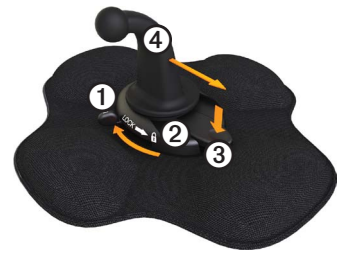

# Om nüMaps Lifetime<sup>™</sup>

Du kan motta opptil fire kartdataoppdateringer for enheten per år mot et engangsbeløp. Hvis du vil ha mer informasjon om nüMaps Lifetime og se komplette vilkår og betingelser, kan du gå til www.garmin.com/numaps og klikke på **Kart**.

## Enhetsmodeller

- Modeller med LM etter modellnummeret inkluderer et nüMaps Lifetime-abonnement.
- Modeller med LT etter modellnummeret inkluderer et livstidsabonnement på trafikk og en trafikkmottaker.
- Modeller med LMT etter modellnummeret inkluderer et nüMaps Lifetime-abonnement, et livstidsabonnement på trafikk (side 75) og en trafikkmottaker.

# Kjøpe tilleggskart

Du kan kjøpe tilleggskart for enheten.

- 1. Gå til produktsiden for enheten på Garmins webområde (www.garmin.com).
- 2. Klikk på kategorien Kart.
- 3. Følg instruksjonene på skjermen.

# Egendefinerte punkter av interesse

Egendefinerte POIer er egendefinerte punkter på kartet. De kan inneholde varsler som forteller deg at du er nær et merket punkt, eller at du kjører fortere enn en angitt hastighet. Tillegg

### Installere POI Loader

Du kan opprette eller laste ned egendefinerte POI-lister og installere dem på enheten ved hjelp av programmet POI Loader.

- 1. Gå til www.garmin.com/extras.
- 2. Klikk på Tjenester > POI Loader.
- Installer POI Loader på datamaskinen.

### Bruke hjelpefilene til POI Loader

Du finner mer informasjon om POI Loader i hjelpefilen.

Klikk på **Hjelp** mens POI Loader kjører.

### Finne tillegg

- Gå til hovedmenyen, og trykk på Hvor skal du? > Tillegg.
- 2. Velg en kategori.

# Fotobokser

### 

Grmin er ikke ansvarlig for nøyaktigheten til eller konsekvensene av å bruke en egendefinert POI-database eller fotoboksdatabase.

Fotoboksinformasjon er tilgjengelig enkelte steder. Gå til http://my.garmin .com for å se hvor tjenesten er tilgjengelig. Enheten inneholder informasjon om plassering av flere hundre fotobokser i de områdene tjenesten finnes. Enheten varsler deg når du nærmer deg en fotoboks, og kan advare deg hvis du kjører for fort. Dataene blir oppdatert minst én gang i uken, så du har alltid tilgang til så oppdatert informasjon som mulig. Du kan kjøpe et nytt område eller forlenge et eksisterende abonnement når som helst. Hvert område du kjøper, har en utløpsdato.

## Kjøpe tilbehør

Gå til http://buy.garmin.com.

### Kontakte Garmins produktsupport

Kontakt Garmins produktsupport hvis du har spørsmål om produktet.

- I USA: Gå til www.garmin.com /support eller ta kontakt med Garmin USA på telefon (913) 397 8200 eller (800) 800 1020.
- I Storbritannia: Ta kontakt med Garmin (Europe) Ltd. på telefon 0808 238 0000.

 I Europa: Gå til www.garmin.com /support, og klikk på Contact Support for innenlandsk supportinformasjon, eller ta kontakt med Garmin (Europe) Ltd. på telefon +44 (0) 870 850 1241.

# Spesifikasjoner

Driftstemperaturområde:

0-60 °C (32-140 °F)

### Ladetemperaturområde:

0-45 °C (32-113 °F)

# Feilsøking

| Problem                                      | Løsning                                                                                                    |
|----------------------------------------------|----------------------------------------------------------------------------------------------------|
| Enheten innhenter ikke<br>satellittsignaler. | <ul> <li>Kontroller at GPS-simulatoren er slått av.</li> <li>Gå til hovedmenyen, og trykk på Verktøy &gt;<br/>Innstillinger &gt; System &gt; GPS-simulator &gt; Av.</li> <li>Ta med enheten ut av parkeringshus og bort fra høye<br/>bygninger og trær.</li> <li>Hold enheten på samme sted i noen minutter.</li> </ul>                           |
| Enheten lader ikke i<br>kjøretøyet.          | <ul> <li>Kontroller sikringen i strømkabelen for bil (side 73).</li> <li>Forsikre deg om at kjøretøyet er i gang og forsyner<br/>strøm til strømuttaket.</li> <li>Enheten kan bare lade i temperaturer mellom 0 °C og<br/>45 °C (32 og 113 °F). Hvis enheten plasseres i direkte<br/>sollys eller i et varmt miljø, kan den ikke lade.</li> </ul> |
| Batteriet mitt har ikke<br>strøm lenge.      | Hvis du vil maksimere tiden mellom hver gang du må lade, kan du dempe bakgrunnsbelysningen (side 66).                                                                                                    |
| Hvordan sletter jeg alle<br>brukerdataene?   | Se side 72.                                                                                                    |
| Batterimåleren min virker<br>unøyaktig.      | La enheten lades helt ut før du lader den helt opp igjen (uten å avbryte ladingen).                                                                                                    |

| Hvordan vet jeg at<br>enheten er i USB-<br>masselagringsmodus?                          | Når enheten er i USB-masselagringsmodus, vises det et<br>bilde på skjermen som indikerer at enheten er koblet til<br>en datamaskin. I tillegg skal du kunne se to nye eksterne<br>diskstasjoner i <b>Min datamaskin</b> .                                                                                                    |
|-----------------------------------------------------------------------------------------|----------------------------------------------------------------------------------------------------|
| Enheten er koblet til<br>datamaskinen, men<br>den går ikke inn i<br>masselagringsmodus. | <ol> <li>Koble USB-kabelen fra datamaskinen.</li> <li>Slå av enheten.</li> <li>Koble USB-kabelen til en USB-port på datamaskinen<br/>og til enheten.<br/>Enheten slår seg automatisk på og går inn i USB-<br/>masselagringsmodus.</li> <li>Kontroller at enheten er koblet til en USB-port og ikke<br/>til en USB-hub.</li> </ol> |
| Jeg finner ingen nye<br>eksterne stasjoner i listen<br>over stasjoner.                  | Hvis du har flere tilordnede nettverksstasjoner, kan<br>det hende at Windows har problemer med å tilordne<br>stasjonsbokstaver til stasjonene på enheten. Du finner mer<br>informasjon om hvordan du tilordner stasjonsbokstaver i<br>operativsystemets hjelpefil.                                                                |
| Telefonen min kobler seg<br>ikke til enheten.                                           | <ul> <li>Gå til hovedmenyen, og trykk på Verktøy &gt;<br/>Innstillinger &gt; Bluetooth. Bluetooth-feltet må være<br/>satt til Aktivert.</li> <li>Telefonen må være slått på og befinne seg mindre enn<br/>ca. 10 meter (33 fot) fra enheten.</li> <li>Gå til www.garmin.com/bluetooth hvis du trenger mer<br/>hjelp.</li> </ul>   |

### Α

abonnementer, trafikk 30, 67 adresser, finne 12 advarselsikoner, lastebil og bobil 68-69 advarsler, produkt 1 alternativer for posisjonskart 12-13 anrop anropsvarsel 53 dempe 53 hjem 54 lage 53 legge på 52 svare 52 taleoppringning 54 til bedrifter 53 antatt ruting 28 avanserte omkjøringer 65 avkjøringer med service 14 av/på-tast 8

#### В

bakgrunnsbilde 47 batteri informasjon 72 levetid 72, 78 varme og 1 bedrifter og attraksjoner, finne 15-17 begrensninger, kjøretøy 7, 60 beregne ruter på nytt omkjøringer 27-28 trafikk 32 beskytte enheten 70-71 bestemmelsessteder. flere 20-21 bildenavigasjon 16–19 hildeviser 47 Bluetooth-teknologi 50-54 innstillinger 67 pare med en telefon 50-52 bobil innstillinger 61-62 profiler 7, 60-61

braketter dashbord 3–5 fjerne 74 friksjon 2–3 bredde- og lengdegrad 19 brukerdata, slette 72

#### С

cityXplorer-kart 29, 63

#### D

dashbordbrakett 3–5 datamaskin, koble til 6–7 dempe lyd 9 telefonsamtaler 53 detaljerte anvisninger 25 distriktsammendrag 36–37 drivstoff data 35–36 finne 43 logger 36 drivstoffsparing, kalibrere 44

#### Е

ecoRoute ecoChallengepoengsum 45 informasjon om drivstoffsparing 45 kalibrere drivstoffsparing 44 kilometerrapport 46 kjøretøyprofil 46 tips 46 egendefinerte punkter av interesse 75-76 egendefinerte punkter av interesse, fotobokser og 76 eksportere distriktssammendrag 36-37 kjørelogger 42 reiserapporter 37 enhet beskytte 70-71 fjerne 74 hjelp 43 lade 78

nullstille 8 pare med en telefon 50– 52 registrere 6 vedlikehold 70–71 enhets-ID 58 enhetsinnstillinger, Bluetooth og 51 enhetskalkulator 48–49

#### F

fartsgrensefunksjon 22 favoritter 17-19 finne 18 lagre gjeldende posisjon i 18 lagre posisjoner i 18 redigere 18–19 slette 19 feilsøking 78–79 filer slette 57 støttede typer 55 fjerne enheten, holderen og braketten 74 fjerne feilaktige punkter av interesse 16

flere bestemmelsessteder 20– 21 flyttbar friksjonsbrakett 2–3 førere, lastebil 40 forsendelser 40–41 forskrifter, tidsforbruk 38 fotgjengerkart 28–29 fotgjengermodus, innstillinger 63 fotobokser 76–77 friksjonsbrakett 2–3 frontrutemontering 5

#### G

garanti, nuMaps 6 Garmin Lock Garmins produktsupport 77 geocaching 19 gjeldende posisjon, lagre 18 gjenopprette innstillinger 67 GPS innstillinger 58 satellittsignaler 7–8

simulator 21, 58

### Η

hjelp 43 hjem angi en posisjon 14 navigere 15 redigere posisjonsinformasjon 15 ringe 54 telefonnummer 54 tilbakestille posisjonen 15 holder, fjerne 74 hovedmeny 9 redigere 59 standard 59 tilpasse 58–59

### I

IFTA (International Fuel Tax Agreement) 35 informasjon om drivstoffsparing 45 innhente satellittsignaler 7, 7–8 innstillinger Bluetooth 67

egendefinert hovedmeny 58-59 gjenopprette 67 GPS 58 kart 61-62.67 lastebil eller bobil 60-61 navigasjon, fotgjenger 63 navigasjon, kjøretøy 61-62 rute 63-65 simulator 21, 58 skjerm 66 språk 66 system 58 trafikk 67 innstillinger for egendefinert hovedmeny 58-59 International Fuel Tax Agreement (IFTA) 35

### J

JPEG-bildefiler 55

#### Κ

kalkulator 48 kameraer rygge 11 sikkerhet 76-77 kart cityXplorer 29, 63 feil 16 fotgjenger 28-29 informasjon 67 innstillinger 61-62 kjøpe 75 legge til 75 navigasjon 23 oppdatere 7 posisjon 12-13 kartvisning i 2D, 3D 62 kilometerrapporter 46 kiøpe kart 75 kjøreanvisninger 25 kjøredataregistrering 35-38 distriktsammendrag 36-37 drivstoffdata 35-36 drivstofflogger 36

Brukerveiledning for dēzl 560

eksporterte sammendrag og rapporter 38 reiserapporter 37-38 kjørelogger 39 eksportere 42 vise eksportert 42 kjøretøybegrensninger 7, 60 kjøretøyprofiler ecoRoute 46 lastebil eller bobil 7. 60-61 klebepute 3-5 klokke 48 knapper på skjermen 10 kollektivtransport bykart 29 unngåelser 63 konvertere måleenheter 48-49 valuta 49 koordinater 19

#### L

lade enheten 78 lagre din gjeldende posisjon 18 posisjoner som er funnet 18 lagrede posisjoner. See favoritter lastebil fartsgrenser 22 førere 40 forsendelser 40-41 innstillinger 61-62 profiler 7, 60-61 laste bilder 16-19 lisensavtaler for sluttbruker 58 lithiumionbatteri 1,72 logger drivstoff 36 kjøre 38, 39

lysstyrke, justere 8

#### Μ

mål. konvertere 48–49 MapSource 55, 75 masselagringsmodus 55-57.79 micro-B-kontakt 6-7 microSD-kortspor 8 Mine kart-innstillinger 67 minnekort 55-56 minnekortspor 8 mittDashboard 6-7 modi, transport 11 montere braketten 1-5montere enheten fjerne fra braketten 74 installere 1-5 mottaker, trafikk 30-34 myTrends 28

### Ν

National Truck and Trailer Services (NTTS) 13-14 navigasjon bilde 16–19 fotgjenger 28 kart 23 utenfor vei 64 navigasjonsinnstillinger fotgjenger 63 kjøretøy 61-62 navigere utenfor vei 64 neste sving 25 NTTS (National Truck and Trailer Services) 13-14 nullstille enhet 8 hjem-posisjon 15 tripinformasjon 24 nüMaps guarantee 6 nüMaps Lifetime 75

#### 0

omkjøringer avanserte 65 ta 27–28 oppbevare enheten 70 oversikt over veikryss 26

#### Ρ

pare en mobiltelefon 50–52 PIN-kode Bluetooth 51 Garmin Lock 71 poeng, ecoChallenge 45 POI Loader 55 POI loader-programvare 76 politistasjoner 43 posisjoner, finne adresser 12 bedrifter og attraksjoner 15–17 bruke bilder 16–17 bruke kartet 13 hjem 15

koordinater 19 lagrede posisjoner (favoritter) 18 nvlige treff punkter av interesse for lastebiler 14-19 posisjoner, lagre i favoritter 18 posisjoner som nylig er funnet 17 posisjon, gjeldende 43 posisjon, sikkerhet 71 produktsupport 77 profiler kjøretøv (ecoRoute) 46 lastebil eller bobil 7, 60 - 61programvare informasjon 58 versjon 58 punkter av interesse egendefinert 75-76 finne 15-17

fjerne feilaktig 16 lastebiler 14 rapportere feilaktig 16– 17 ringe 53 vurdering 17 punkter av interesse for lastebiler 14–19 pute, klebende 3–4

### R

rapporter kilometer 46 reise 37–38 registrere enheten 6 reiserapporter 37–38 rengjøre enheten 6, 70 ruteinnstillinger 63–65 rutepreferanser 26–28 ruter. *See* turer ryggekamera 11

#### S

satellittsignaler 7, 7–8 sikkerhet Garmin Lock 71–72 posisjon 71

tyveri, forhindre 71 sikkerhetsposisjon 71 sikker modus 58 sikring, skifte 73 simulator 21, 58 skifte sikringen 73 skjerm knapper 10 lysstyrke 8,66 tastatur 10 skiermbilder 48 skjerminnstillinger 66 skolesonedatabase 75 slette. See slette brukerdata 72 favoritter 19 filer 57 posisjoner som nylig er funnet 17 søkeområde, endre 19 spesifikasjoner 77 språkinnstillinger 66 status, tieneste 39 strømkabler 69 support 77 sving, neste 25

sykehus 43 systeminnstillinger 58

#### Т

taleoppringning 54 tastatur 10 ta vare på enheten 70-71 telefoninnstillinger, Bluetooth og 50-51 telefon, pare 50-52 telefonstatus 54 tidsforbruk 38-42 førere 40 forsendelser 40-41 forskrifter 38 kjørelogger 39, 42 tjenestestatus 39 tilbehør 77 tilbud (reklamebasert) deaktivere 34 vise 34 tillegg 75 tips Bluetooth 51-52 feilsøking 78-79 kjøre 46

tjenester avkjøring 14 nær 43 NTTS 13-14 tienester i nærheten 43 tienestestatus 39 tømme See slette trafikk abonnementer 30ikoner 31 innstillinger 67 mottaker 30-34 omberegning av rute 32 trafficTrends 65 unngå 32 trafikkinformasjon, nøyaktighet og tilgjengelighet 30 transportmodi 11 tripinformasjon nullstille 24 viser 24 furer 20-21tvveri, forhindre 71 tyverisikringsfunksjon 71

### U

unngå områder og veier 64–65 trafikk 32 typer ollektivtransport 63 tyveri 71, 71–72 veielementer 64 USB-kontakt enhet 6 holder 2, 4 trafikkmottaker 30 USB-asselagringsmodus 55– 57, 79

#### ۷

verdensur, verdenskart 48 versjonsinformasjon 58 viktig sikkerhets- og produktinformasjon, veiledning 1, 5 viser tripinformasjon 24 veikryss 26 volum 11 vurdere punkter av interesse 16

De nyeste gratis programvareoppdateringene (ikke inkludert kartdata) for Garminproduktene dine finner du på Garmins webområde www.garmin.com.

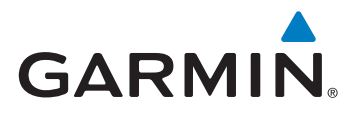

© 2011-2012 Garmin Ltd. eller datterselskapene

Garmin International, Inc. 1200 East 151st Street, Olathe, Kansas 66062, USA

Garmin (Europe) Ltd. Liberty House, Hounsdown Business Park Southampton, Hampshire, SO40 9LR Storbritannia

Garmin Corporation No. 68, Zangshu 2nd Road, Xizhi Dist. New Taipei City, 221, Taiwan (Republikken Kina)

www.garmin.com

Juni 2012

Delenummer 190-01280-38 Rev. B

Trykt i Taiwan